PŘEDSTAVENÍ NOVÉ VERZE ARCHICAD 25

# NOVINKY ARCHICADU 25 POD DROBNOHLEDEM

(přechodové školení)

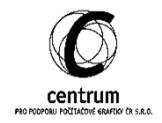

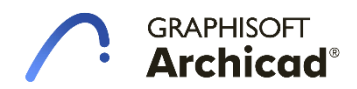

PŘEDSTAVENÍ NOVÉ VERZE ARCHICAD 25

### AUTORIZACE ARCHICADU

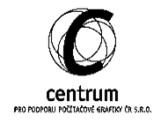

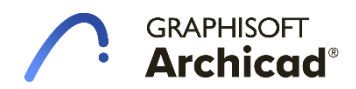

### Autorizace ARCHICADu

– Nová možnost propojit svůj ARCHICADu s vaším GSID přímo v prostředí úvodní obrazovky.

|                                                                                                    | Please si                                                                                                  | gn in within 30 days to contin | see using Archicad with all feature | . Sign int | 8   |
|----------------------------------------------------------------------------------------------------|----------------------------------------------------------------------------------------------------|--------------------------------|-------------------------------------|------------|-----|
| C time-                                                                                                    | Some.                                                                                                    |                                | 20 manual .                         |            |     |
| nest Projects                                                                                                    | Piller by Name or Reymords                                                                                 | 1018                           | Sert by [100-unit                   | C.         | 183 |
| Sign in with<br>GRAPHISOFT ID authenication is<br>required to work with Archicad 25<br>Through GRAPHISOFT ID, you benefit<br>for you be ability to connect aniong out<br>provides and use them as simply as<br>possible.<br>Work out authentication will be velid for 365<br>days.<br>Work out authentication will be velid for 365<br>days. | C GRAPHISOFT<br>Welcome<br>Email address<br>Password<br>Porgot pessword<br>Don't have an ad<br>Sign up now | 7<br>Sign in<br>count?         |                                     |            |     |
| OUR ARCHICAD                                                                                                    | Skip Sign-in                                                                                               | Cold International             | Cost Laterna                        | _          |     |

- Ověřením svého ARCHICADu pomůžete společnosti GRAPHISOFT poskytovat podporu a obsah, který je lépe přizpůsoben vašim konkrétním potřebám. Přihlášení rozpozná druh vaší licence a usnadní její aktivaci a zprávu. Zároveň aktivuje funkce programu dle druhu zakoupené licence.
- Přihlášení do GRAPHISOFT ID můžete přeskočit, ale po uplynutí určité doby bude k použití plné verze ARCHICADu vyžadováno ověření. Jinak můžete použít demo režim a kdykoli se přihlásit a pokračovat v plné verzi ARCHICADu.
- Zároveň zde zůstává stávající možnost přihlásit ARCHICAD ke svému GSID, kterou naleznete ve spuštěném programu vpravo dole.

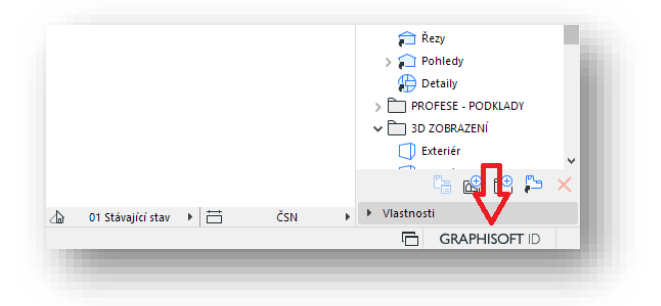

PŘEDSTAVENÍ NOVÉ VERZE ARCHICAD 25

# GEODETICKÝ BOD

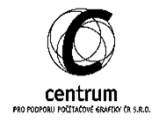

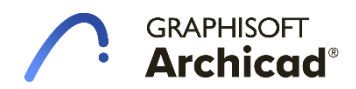

### Geodetický bod

 Práce v reálných souřadnicích (například S-JTSK) byla v ARCHICADu často komplikovaným procesem. GRAPHISOFT nově vyvinul nástroj Geodetický bod nahrazující doplněk Update Survey Coordinate.

### A. Princip

Na začátku je důležité si uvědomit, že nástroj Geodetický bod nám slouží k tomu abychom v ARCHICADu vytvořili sekundární souřadnicový systém.

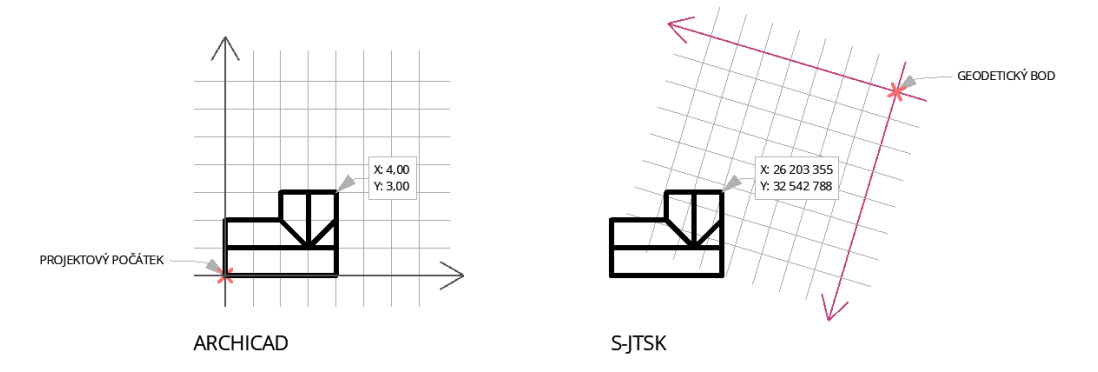

### SOUŘADNICOVÉ SYSTÉMY:

- Objekt kreslený v souřadnicovém systému ARCHICADu by se měl nacházet co nejblíže
   <u>Projektovému počátku</u>. Díky čemuž výrazně snižujeme nároky na výpočetní výkon našeho PC.
- Abychom mohli vykazovat reálné geodetické souřadnice a koordinovat náš projekt s ostatními profesemi je nezbytné znát pozici počátku souřadnicového systému S-JTSK, který nám reprezentuje právě <u>Geodetický bod.</u>

### B. Nastavení

- Nástroj nalezneme na Nástrojové liště.
- Pokud klikneme na ikonu, zbarví se do modra.
   Nyní bude v pracovním prostoru geodetický bod viditelný graficky. Jeho velikost se bude přizpůsobovat na základě měřítka.
- Klikneme-li na bod, je možné jej libovolně přesunout a tím nastavit jeho vzdálenost od Projektového počátku.
- Zobrazit souřadnice geodetického bodu:
  - Umožňuje zobrazit nebo skrýt informace o pozici bodu v pracovním prostředí
- <u>Nastavit projektová sever:</u>

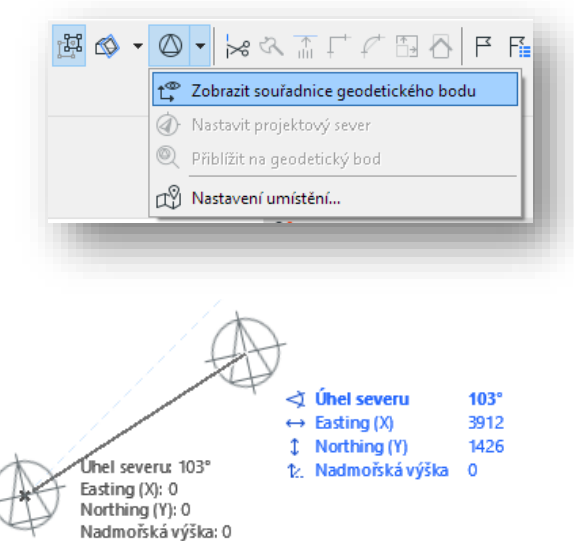

- Umožňuje změnit směr severu vzhledem k základnímu souřadnicovému systému ARCHICADu.
- POZOR! Změna orientace severu současně natočí celý souřadnicový systém definovaný Geodetickým bodem!

- <u>Přiblížit na geodetický bod:</u>
  - Pracovní prostředí se přiblíží na pozici Geodetického bodu.
- <u>Nastavení umístění:</u>
  - Otevře nastavení Umístění projektu. Zde je možné nastavit podrobnosti o názvu a umístění projektu včetně adresy, zeměpisné šířky a délky (slouží pro Energetické hodnocení), nadmořskou výšku (umožňuje vykazovat při kótování). Zároveň zde nalezneme podrobnější nastavení Geodetického bodu.

### C. Umístění

- Správné nastavení Geodetického bodu podléhá v zásadě dvěma základním informacím:
  - Vzdálenost Projektového počátku od počátku souřadnicového systému S-JTSK
  - Natočení projetu vzhledem ke skutečnému severu

| · · · · · · · · · · · · · · · · · · · |                                     |         |
|---------------------------------------|-------------------------------------|---------|
| <ul> <li>UMISTENI PROJEKTU</li> </ul> |                                     |         |
| lméno projektu:                       | S-Office – Sample Project           | Upravit |
| Celá adresa stavby:                   | Záhony Utca 7 Budapest 1031 Hungary | Upravit |
| Zeměpisná šířka:                      | 47° 33' 48,0700" S 🗸 🕨              |         |
| Zeměpisná délka:                      | 19° 3' 17,9500" V 🗸                 |         |
| Časové pásmo (UTC):                   | (UTC+01:00) Amsttockholm, Vídeň 🗸   |         |
| Nadmořská výška (úroveň moře):        | 104,74 Absolutní 🕨 m                | 1       |
|                                       | Zobrazit v Google Maps              | (i)     |
| - 🖉 GEODETICKÝ BOD                    |                                     |         |
|                                       | $\oplus \oplus$                     |         |
| ▼ UMÍSTĚNÍ                            |                                     | ^       |
| Easting (X)                           | 0                                   |         |
| Northing (Y)                          | 0                                   |         |
| Nadmořská výška                       | 0                                   |         |
| GEOREFERENČNÍ PARAMETRY               | / PRO IFC                           |         |
| Projektový referenční souřadr         | nicový systém                       |         |
| Popis                                 |                                     |         |
| Geodetické datum                      |                                     |         |
| vyskove datum                         |                                     |         |
| Zobrazeni mapy                        |                                     |         |
|                                       |                                     | ~       |
| · W PROJEKTOVY SEVER                  |                                     |         |
| Úhel severu: ∠hα                      | 102,704727121439*                   |         |
| Teamwork stav:                        |                                     |         |
| A 11 1 1 1 1 1                        | Thursday 14 The The State           | 01      |

Známe-li tyto dva údaje je zde několik pracovních postupů, jak Geodetický bod nastavit. Níže jsou popsány 2 základní způsoby:

### I. KATASTRÁLNÍ SITUACE V PRACOVNÍM LISTU:

- Katastrální situaci v reálných souřadnicích vložím do Pracovního listu.
- V Pracovním listu naleznu bod odpovídající Projektovému počátku projektu.
- Odměřím pootočení projektu vůči severu dle S-JTSK a zkopíruji souřadnice Projektového počátku v Pracovním listu.
- Natočím půdorys pomocí funkce Nastavit orientaci tak, abych měl sever směrem nahoru.
- Aktivuji nástroj Geodetický bod. Bod přesunu do Projektového počátku a nastavím Projektový sever směrem nahoru.
- Kliknu na Geodetický bod a vložím zkopírované souřadnice Projektového počátku z Pracovního listu. Souřadnice zadám jako kladné.
- Po nastavení Geodetického bodu můžete natočení půdorysu vrátit zpět do původní pozice.
- Výhodou tohoto postupu je eliminace rizika, kde mohou v pracovním prostoru zůstat objekty vzdálené daleko od Projektového počátku. Zároveň Vám v pracovním listu zůstává katastrální situace, skrze kterou si můžete kdykoliv ověřit, zdali jste nastavení provedli správně.
- Nevýhodou je větší pracnost.

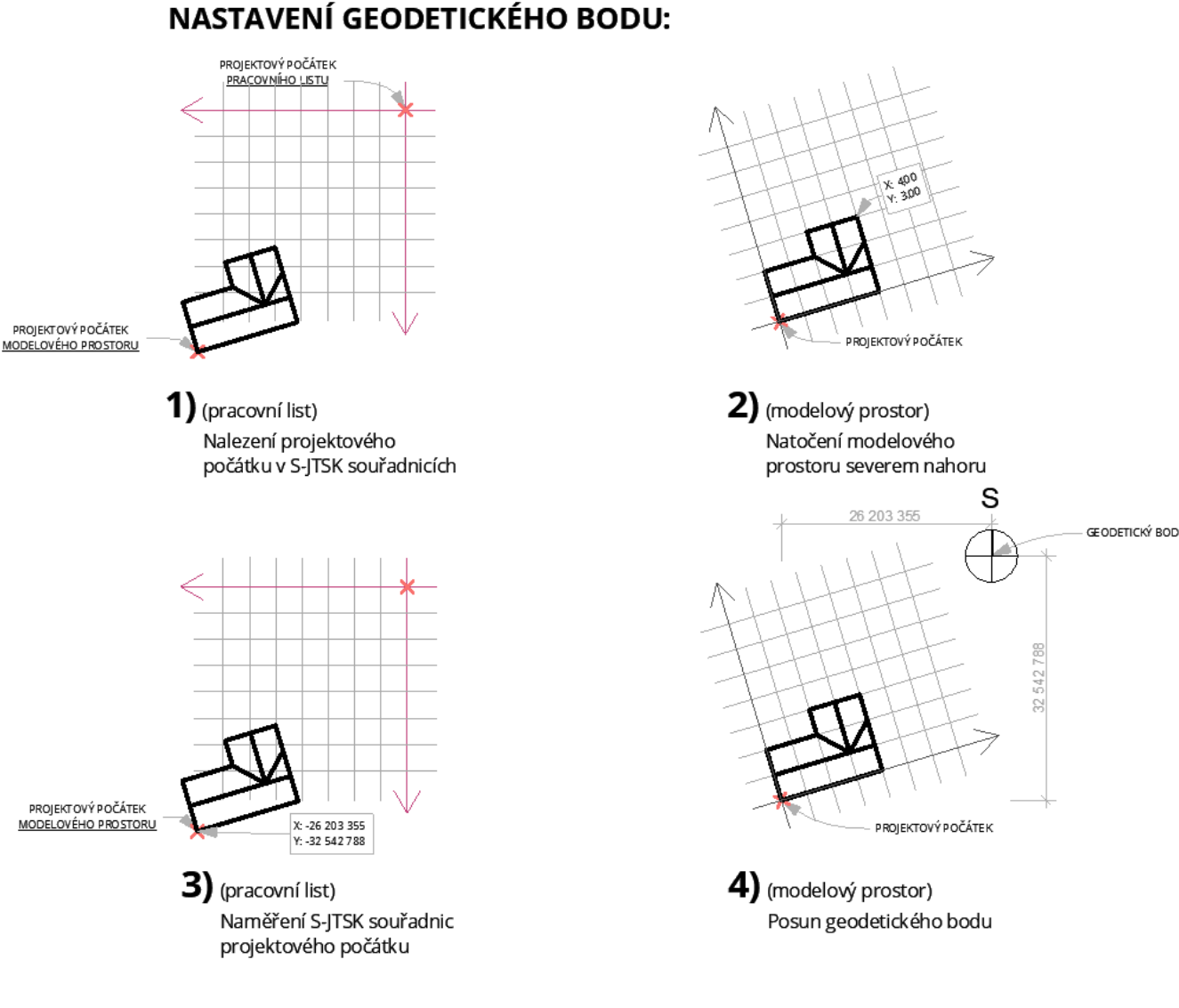

### II. KATASTRÁLNÍ SITUACE V PŮDORYSE:

- Vložím katastrální situaci (v reálných souřadnicích) přímo do půdorysu.
- V Projektovém počátku vytvořím grafický symbol. Nejlépe Aktivní bod a šipku směrem nahoru.
- Označený symbol a katastrální mapu seskupím pomocí Ctrl+G.
- Katastrální mapu společně s grafickým symbolem přesunu k Projektovému počátku a natočím jí dle potřeby, aby odpovídala projektu.
- Symbol šipky se mi nyní přesunul do počátku souřadnicového systému, kam stačí umístit Geodetický bod a nastavit sever dle směru šipky.
- DŮLEŽITÉ! Nezapomeňme smazat symbol šipky, který by jako objekt vzdálený příliš daleko od Projektového počátku, mohl způsob snížení výkonosti a chyby v programu.
- + Výhodou je menší pracnost, grafické zadávání.
- Nevýhodou je hledání prvků v půdoryse a riziko ponechání prvků daleko od Projektového počátku a tím vzniklé problémy.

### NASTAVENÍ GEODETICKÉHO BODU:

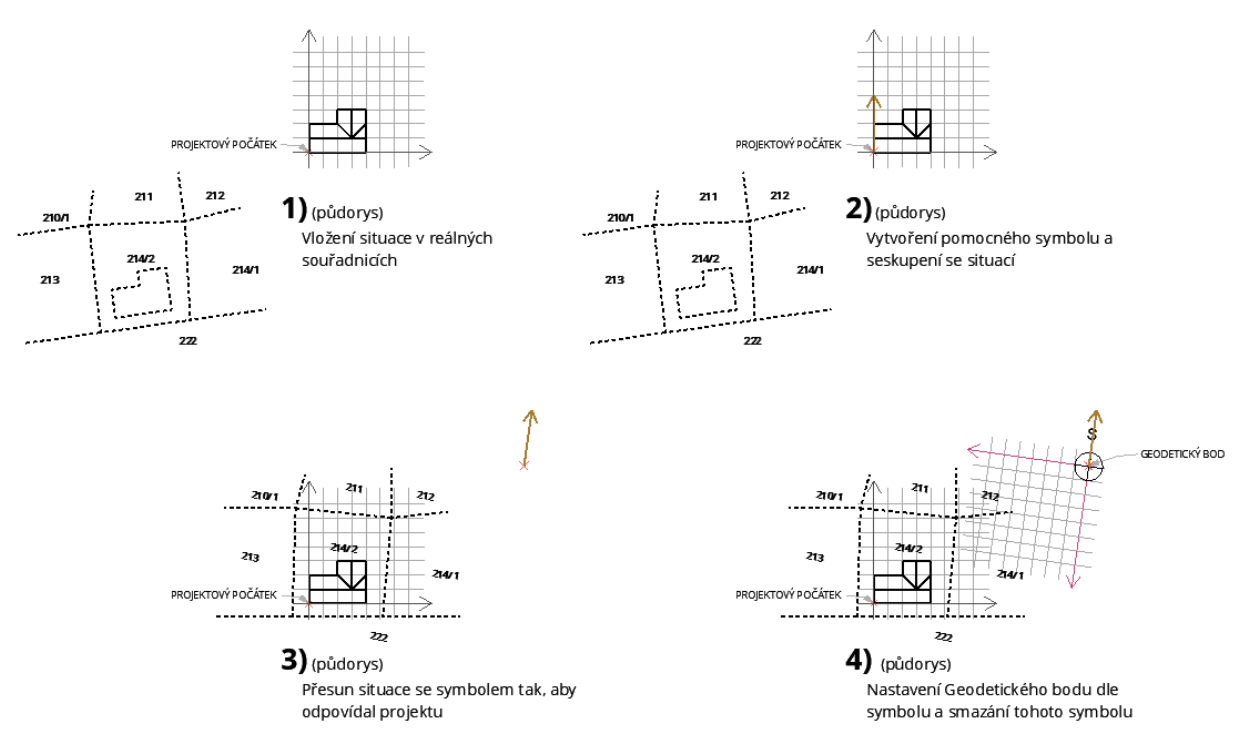

### D. Souřadnicové body

- Máme-li správně nastavený Geodetický bod můžeme využít Objektu <u>"Objekt souřadnicový bod</u> <u>25"</u> a vykazovat reálné souřadnice kontrolních bodů přímo v půdoryse nebo v tabulce.
- V nastavení objektu stačí nastavit, aby se souřadnice vykazovali vzhledem k Souřadnicovému bodu.
- Body umístěné v půdoryse lze vykazovat v tabulce. Narozdíl od doplňku v z předchozí verze již není třeba hledat příslušný parametr v Parametrech knihovního prvku, ale souřadnice X, Y, Z jsou součástí obecných parametrů ARCHICADu.

| ☆ Q                                 | ۵,                           | Objekt souřadnicový bod 25                                                                                                    | Označeno: 1 Editovatelných: 1 |
|-------------------------------------|------------------------------|----------------------------------------------------------------------------------------------------|-------------------------------|
| 1.3 Okna 25                         | ^                            | ▼ □I NÁHLED A UMÍSTĚNÍ                                                                                                    |                               |
| > 🛅 1.4 Konstrukce                  | 25                           | NSA                                                                                                    |                               |
| > 🛅 1.5 Speciální ko                | onstrukce 25                 | 0                                                                                                    | 4452 × 2763                   |
| > 🛅 1.6 Technické z                 | ařízení budov 25             | Domovské podlaží:                                                                                                    | <u>д</u>                      |
| 🗸 🛅 1.7 2D prvky 25                 |                              | 1. 1.NP (Aktuálni)                                                                                                    | · · ·                         |
| 🛅 Anotační but                      | bliny 25                     | k Projektový počátek                                                                                                    | □ <b>B</b> <sub>B17</sub>     |
| > 🛅 Elektrické syn                  | nboly 25                     | i o                                                                                                    | ① X: -764 116 067             |
| 🛅 Grafické syml                     | boly 25                      |                                                                                                    | Y: -975 830 483               |
| 🚞 Sanita 25                         | Y                            |                                                                                                    | Z: 0                          |
|                                     | A .                          |                                                                                                    |                               |
|                                     | <b>↔</b>                     |                                                                                                    |                               |
|                                     | X: 20.362                    |                                                                                                    |                               |
| 1 2 3 4 5                           | Y: 8.640 pp                  |                                                                                                    | Relation P                    |
|                                     | Z: 2.422                     |                                                                                                    |                               |
|                                     | $\mathcal{Q}$                | VLASTNÍ NASTAVENÍ                                                                                                    |                               |
| Měřítko 25                          | Objekt souřadnicový bod 25   | ♦ Image: Image: Image: Image: Amage: Ama | vlastní počátek >             |
|                                     |                              | Zobrazit souřadnice                                                                                                    | Souřadnicový bod 🗸            |
|                                     |                              | Zobrazit značku ve 3D                                                                                                    |                               |
|                                     |                              | Zobrazit výškovou souřadnici                                                                                                    |                               |
| 2                                   |                              | ③ Zobrazení výškové souřadnice lze nastav                                                                                                    | vit samostatnë pro 2D a 3D.   |
| GA                                  |                              |                                                                                                    |                               |
|                                     | Proto 1717 Of OS             |                                                                                                    |                               |
| covani pro vozičkare 25             | Parkoviste 01 25             |                                                                                                    |                               |
| R: 114 R: 177                       |                              |                                                                                                    |                               |
| B: 119 2 B: 181                     |                              |                                                                                                    |                               |
| R: 208 R: 255<br>G: 208 G: 255      |                              |                                                                                                    |                               |
| B: 208 4 B: 255                     | *Titles<br>*Label Texts      |                                                                                                    |                               |
| R: 41<br>G: 127<br>6: 216<br>0: 216 |                              |                                                                                                    |                               |
| Data a hanni 25                     | Demistra a ufan Einstenni 26 |                                                                                                    |                               |
| Pera a barvy 25                     | Popiska s vice sipkanii 25   | PÚDORYS A ŘEZ                                                                                                    |                               |
| P                                   | N                            | MODEL                                                                                                    |                               |
| .15                                 |                              |                                                                                                    |                               |
|                                     |                              | E REASTINACE A VEASINOSII                                                                                                    |                               |
|                                     |                              | And a Virtua ARCHICAD                                                                                                    | k Zružit OK                   |
|                                     |                              |                                                                                                    | UK OK                         |

### E. Import

 Díky Geodetickému bodu je nově možné importovat soubory DWG, a modulů (IFC, PLN, mod) vztažené přímo k němu. Koordinace souborů je tedy pouze otázkou správného nastavení.

### DWG

- Aby bylo možné vložit DWG kresbu vztaženou ke Geodetickému bodu je zapotřebí využít nástroje Soubor > Externí obsah > <u>Připojit Xref</u> nebo Soubor > Spolupráce > <u>Spojit</u>
- Při importu DWG jako Xref nebo pomocí Spojit stačí zakliknout možnost Zachovat počátek spojovaného souboru a natočit podle geodetického bodu.
- Příkaz Spojit naimportuje do ARCHICADu všechny atributy souboru. Na rozdíl od funkce Xref již nelze jednoduše tyto atributy zpětně odstranit.
- <u>DOPORUČENÍ:</u> V rámci zachování co nejčistší struktury projektu doporučujeme naimportovat DWG jako Xref. Následně na něj umístit stejné DWG jako kresbu a Xref včetně atributů odstranit. Kresba si při aktualizaci již zachová pozici, ale na rozdíl od Xrefu nenaimportuje do projektu žádné zbytečné atributy.

### Moduly

 Při importu modulů je zde také dostupná možnost automaticky umístit soubor dle Geodetického bodu. Podmínku ovšem je, aby v obou souborech byl Geodetický bod nastavený korektně.

### F. Export

- Soubory DWG a IFC je možné vyexportovat také na základě Geodetického bodu.
- Export DWG podléhá nastavení převodníku DWG pro export. V záložce <u>Volby ukládání > Zarovnat počátek</u> <u>souboru</u> lze zvolit možnost <u>"s</u> <u>geodetickým bodem"</u>.
- Při exportu IFC lze změnit nastavení souřadnicového systému skrze <u>IFC</u>
   <u>převodník > Převod geometrie ></u>
   <u>Umístit IFC parcelu na: > Geodetický</u>
   <u>bod</u>

| Control .                                                                                                    |                                                                                             | COLL                                                 | Aller M                                                                                                    | o and Defined and the                                                                                                    |                                                                                          | Dealling 1 1 1                                                                                                    | de al adre ( 24 - 1 meru)                                                                                                    |
|----------------------------------------------------------------------------------------------------|---------------------------------------------------------------------------------------------|------------------------------------------------------|----------------------------------------------------------------------------------------------------|----------------------------------------------------------------------------------------------------|------------------------------------------------------------------------------------------|----------------------------------------------------------------------------------------------------|----------------------------------------------------------------------------------------------------|
| Lesta:                                                                                                    |                                                                                             | C:\Users                                             | Stuser(Synol                                                                                                    | ogyprive\_Archid                                                                                                    | idys 21                                                                                  | r (Poaklady\C                                                                                                    | ouporeani cast i\Sit                                                                                                    |
| yp reference                                                                                                    |                                                                                             | Připoj     Překa                                     | jeni<br>út                                                                                                    |                                                                                                    |                                                                                          |                                                                                                    |                                                                                                    |
| Zarovnat r                                                                                                    | oočátek sn                                                                                  | oiovanéh                                             | o souboru a                                                                                                    | natočit podle ge                                                                                                    | eodeti                                                                                   | ického bodu                                                                                                    | 1                                                                                                    |
| Bod vložení                                                                                                    | search sp                                                                                   | Systemeth                                            | Měřítko                                                                                                    |                                                                                                    | - uct                                                                                    | Otočení                                                                                                    |                                                                                                    |
| Určit na ol                                                                                                    | brazovce                                                                                    |                                                      | 🗌 Určit n                                                                                                    | a obrazovce                                                                                                    |                                                                                          | Určit n                                                                                                    | a obrazovce                                                                                                    |
| e o                                                                                                    | ),00                                                                                        |                                                      | X:                                                                                                    | 1,00                                                                                                    |                                                                                          | Úhel:                                                                                                    | 0,00°                                                                                                    |
| f: C                                                                                                    | ),00                                                                                        |                                                      | Y:                                                                                                    | 1,00                                                                                                    |                                                                                          |                                                                                                    |                                                                                                    |
| (otevní bod:                                                                                                    |                                                                                             | Vlastr                                               | ní počátek vj                                                                                                    | ýkresu                                                                                                    |                                                                                          |                                                                                                    |                                                                                                    |
|                                                                                                    |                                                                                             | ○ Vlastr                                             | ní kotevní bo                                                                                                    | od výkresu                                                                                                    |                                                                                          | <b>N</b> + +                                                                                                    |                                                                                                    |
|                                                                                                    |                                                                                             | O Uzel o                                             | opsaného ol                                                                                                    | bdélníku:                                                                                                    |                                                                                          | + + +                                                                                                    |                                                                                                    |
| /ložit do pod                                                                                                    | llaží:                                                                                      | 1.1 NP                                               |                                                                                                    |                                                                                                    |                                                                                          | ~                                                                                                    |                                                                                                    |
|                                                                                                    |                                                                                             |                                                      |                                                                                                    |                                                                                                    |                                                                                          | ~                                                                                                    |                                                                                                    |
| Převodník:                                                                                                    |                                                                                             | 03 Pro i                                             | mport                                                                                                    |                                                                                                    |                                                                                          | ~                                                                                                    | Nastavení                                                                                                    |
| opis:                                                                                                    |                                                                                             | Pomocí<br>po přev                                    | tohoto přev<br>odu pokračo                                                                                                    | odníku můžete o<br>ovat v úpravách v                                                                                                    | tevřít<br>ARCH                                                                           | obsah DXF/E<br>IICADu.                                                                                                    | OWG a 🔨                                                                                                    |
|                                                                                                    |                                                                                             |                                                      |                                                                                                    |                                                                                                    |                                                                                          |                                                                                                    | ~                                                                                                    |
|                                                                                                    |                                                                                             |                                                      |                                                                                                    |                                                                                                    | _                                                                                        |                                                                                                    |                                                                                                    |
|                                                                                                    |                                                                                             |                                                      |                                                                                                    |                                                                                                    |                                                                                          | Zrušit                                                                                                    | Připojit                                                                                                    |
|                                                                                                    |                                                                                             |                                                      |                                                                                                    |                                                                                                    |                                                                                          |                                                                                                    |                                                                                                    |
| MODUI                                                                                                    |                                                                                             |                                                      |                                                                                                    |                                                                                                    |                                                                                          |                                                                                                    | Výchozí                                                                                                    |
| MODUL                                                                                                    | ul_altan.p                                                                                  | oln                                                  |                                                                                                    | Všechna po                                                                                                    | odlaži                                                                                   | í                                                                                                    | Výchozí                                                                                                    |
| MODUL                                                                                                    | ul_altan.p                                                                                  | oln<br>C:\L<br>21\J                                  | Jsers\User\<br>Podklady\C                                                                                                    | Všechna po<br>SynologyDrive\<br>Odpolední část                                                                                                    | odlaži<br>_Arch<br>I\Moo                                                                 | í<br>nidays<br>dul_altan.pi                                                                                                    | Výchozí<br>In                                                                                                    |
| MODUL<br>Modu<br>Zdroj                                                                                                    | ul_altan.p<br>:<br>mechat vi                                                                | DIN<br>C:\L<br>21\I<br>nořené m                      | Jsers\User\<br>Podklady\C<br>noduly                                                                                                    | Všechna po<br>SynologyDrive<br>Odpolední část                                                                                                    | odlaži<br>_Arch<br>I\Mod                                                                 | í<br>hidays<br>dul_altan.p<br>Změnit r                                                                                                    | Výchozí<br>In<br>nodul                                                                                                    |
| MODUL<br>Zdroj<br>Vy<br>NASTAVE                                                                                                    | ul_altan.p<br>:<br>mechat vi<br><b>NÍ VAZB</b> Y                                            | oln<br>C:\\<br>21\I<br>nořené m<br>Y MODUL           | Jsers\User∖<br>Podklady∖C<br>noduly<br>LU                                                                                                    | Všechna po<br>SynologyDrive<br>Odpolední část                                                                                                    | odlaži<br>_Arch<br>I\Mod                                                                 | í<br>hidays<br>dul_altan.p<br>Změnit r                                                                                                    | Výchozí<br>In<br>nodul                                                                                                    |
| MODUL<br>Zdroj<br>Vy<br>NASTAVE<br>Hlavní vrstv                                                                                     | ul_altan.p<br>:<br>'nechat vi<br><b>NÍ VAZB</b> Y                                           | Din<br>C:\L<br>21\I<br>nořené m<br>Y MODUL           | Jsers\User\<br>Podklady\C<br>noduly<br>LU<br>愛 © E                                                                                                    | Všechna po<br>SynologyDrive<br>)dpolední část<br>(kterní - moduly                                                                                                    | odlaži<br>_Arch<br>I\Mod                                                                 | í<br>nidays<br>dul_altan.p<br>Změnit r                                                                                                    | Výchozí<br>In<br>nodul                                                                                                    |
| MODUL<br>Zdroj<br>Vy<br>NASTAVE<br>Hlavní vrstv<br>ID zdroje:                                                                       | ul_aitan.p<br>:<br>mechat vr<br><b>NÍ VAZB</b> Y                                            | oln<br>C:\L<br>21\J<br>nořené m<br>Y MODUL           | Jsers\User\<br>Podklady\C<br>noduly<br>LU<br>Ø © E<br>001                                                                                                    | Všechna po<br>SynologyDrive'<br>Odpolední část<br>(terní - moduly                                                                                                    | odlaži<br>_Arch<br>I\Moo                                                                 | í<br>nidays<br>dul_altan.pi<br>Změnit r                                                                                                    | Výchozí<br>In<br>nodul                                                                                                    |
| MODUL<br>Zdroj<br>Vy<br>NASTAVE<br>Hlavní vrstv<br>ID zdroje:<br>Zarovna                                                            | ul_altan.p<br>:<br>mechat vi<br><b>NÍ VAZB</b> Y<br>ra:<br>t modul                          | oln<br>C:\L<br>21\I<br>nořené m<br>Y MODUI           | Jsers\User\<br>Podklady\C<br>noduly<br>LU<br>001<br>podle                                                                                                    | Všechna po<br>SynologyDrive<br>Ddpolední část<br>kterní - moduly<br>geodetického                                                                                                    | odlaži<br>LArch<br>I\Moo                                                                 | í<br>nidays<br>dul_altan.p<br>Změnit r                                                                                                    | Výchozí<br>In<br>nodul                                                                                                    |
| MODUL<br>Zdroj<br>Vy<br>NASTAVE<br>Hlavní vrstv<br>ID zdroje:<br>Zarovna<br>Orientace:                                              | ul_altan.p<br>:<br>'nechat vi<br><b>NÍ VAZB</b><br>'a:<br>t modul                           | oln<br>C:\L<br>21\J<br>nořené m<br>Y MODUI<br>₽      | Jsers\User\<br>Podklady\C<br>noduly<br>LU<br>@<br>podle<br>\$<br>0,00°                                                                                                    | Všechna po<br>SynologyDrive)<br>Odpolední část<br>xterní - moduly<br>geodetického i                                                                                                    | odlaži<br>LArch<br>I\Mod                                                                 | í<br>nidays<br>dul_altan.p<br>Změnit r                                                                                                    | Výchozí<br>In<br>nodul                                                                                                    |
| MODUL<br>Zdroj<br>Vy<br>NASTAVE<br>Hlavní vrstv<br>ID zdroje:<br>Zarovna<br>Orientace:                                              | ul_altan.p<br>:<br>mechat vi<br><b>Ní VAZB</b> Y<br>ra:<br>t modul                          | ۲In<br>C:\L<br>21\J<br>nořené m<br>Y MODUL<br>E      | Users\User\<br>Podklady\C<br>noduly<br>LU<br>001<br>podle<br>0,00°                                                                                                    | Všechna po<br>SynologyDrive<br>)dpolední část<br>xterní - moduly<br>geodetického l<br>ravit úhel prvků<br>povídal natočer                                                                                                    | bodlaži                                                                                  | r<br>nidays<br>dul_altan.pi<br>Změnit r                                                                                                    | Výchozí<br>In<br>nodul                                                                                                    |
| MODUL<br>Modu<br>Zdroj<br>Vy<br>NASTAVE<br>Hlavní vrstv<br>ID zdroje:<br>Zarovna<br>Orientace:<br>Výškové um<br>prvků:              | ul_altan.p<br>:<br>mechat vi<br><b>Ní VAZB</b> Y<br>ra:<br>t modul                          | oin<br>C:\L<br>21\J<br>mořené m<br>Y MODUL<br>@      | Users\User\<br>Podklady\C<br>noduly<br>LU<br>001<br>podle<br>001<br>001<br>001<br>001                                                                                          | Všechna po<br>SynologyDrive<br>)dpolední část<br>xterní - moduly<br>geodetického l<br>ravit úhel prvků<br>povídal natočer<br>způsobit výškov<br>stitelského proj                                                                                                    | odlaži<br>Arch<br>NMod<br>bodu<br>i s pe<br>ní mo<br>ré um                               | r<br>nidays<br>dul_altan.pi<br>Změnit r<br>Změnit r<br>vným úhlen<br>dulu.<br>ístění struk                                                                          | Výchozí<br>In<br>nodul<br>h tak, aby<br>tuře podlaží                                                                          |
| MODUL<br>Zdroj<br>Vy<br>NASTAVE<br>Hlavní vrstv<br>ID zdroje:<br>Zarovna<br>Orientace:<br>Výškové un<br>prvků:                      | ul_altan.p<br>:<br>nechat vi<br><b>NÍ VAZB</b> Y<br>ra:<br>t modul                          | Din<br>C:\L<br>21\J<br>mořené m<br>Y MODUL<br>Z      | Jsers\User\<br>Podklady\C<br>noduly<br>LU<br>001<br>podle<br>001<br>001<br>001<br>001<br>001                                                                                   | Všechna po<br>SynologyDrive<br>)dpolední část<br>kterní - moduly<br>geodetického l<br>ravit úhel prvků<br>povídal natočer<br>půšobit výškové ti<br>telského proj<br>thovat výškové joje modulu                                                                                                    | odlaží<br>Arch<br>INMor<br>bodu<br>i s pe<br>ní mo<br>vé um<br>jektu<br>umíst            | r<br>nidays<br>dul_altan.p<br>Změnit r<br>Změnit r<br>vným úhlen<br>dulu.<br>ístění struk<br>ění dle stru                                                           | Výchozí<br>In<br>nodul<br>►<br>n tak, aby<br>tuře podlaží<br>ktury podlaží                                                    |
| MODUL<br>Modu<br>Zdroj<br>Vy<br>NASTAVE<br>Hlavní vrstv<br>ID zdroje:<br>Zarovna<br>Orientace:<br>Výškové un<br>prvků:<br>Dodatečné | ul_altan.p<br>:<br>niechat vi<br>NÍ VAZBY<br>ra:<br>t modul                                 |                                                      | Jsers\User\<br>Podklady\C<br>noduly<br>LU<br>001<br>podle<br>001<br>001<br>001<br>001<br>001<br>001<br>001                                                                     | Všechna po<br>SynologyDrive)<br>Odpolední část<br>sterní - moduly<br>geodetického l<br>ravit úhel prvků<br>povídal natočer<br>posobit výškové i<br>oje modulu                                                                                                    | odlaží<br>Arch<br>INMod<br>bodu                                                          | í<br>nidays<br>dul_altan.p<br>Změnit r<br>Změnit r<br>vným úhlen<br>dulu.<br>ístění struk<br>ění dle stru                                                           | Výchozí<br>In<br>nodul<br>►<br>h tak, aby<br>tuře podlaží<br>ktury podlaží                                                    |
| MODUL<br>Zdroj<br>Vy<br>NASTAVE<br>Hlavní vrstv<br>ID zdroje:<br>Zarovna<br>Orientace:<br>Výškové um<br>prvků:                      | ul_altan.p<br>:<br>nechat vi<br>NÍ VAZB<br>'a:<br>t modul                                   | ein<br>C:\L<br>21\J<br>mořené m<br>Y MODUI           | Jsers\User\<br>Podklady\C<br>noduly<br>LU<br>201<br>podle<br>001<br>001<br>001<br>001<br>001<br>001<br>001<br>001                                                              | Všechna po<br>SynologyDrive)<br>Odpolední část<br>sterní - moduly<br>geodetického l<br>geodetického proj<br>ravit úhel prvků<br>povídal natočer<br>povídal natočer<br>pov | bodu<br>bodu<br>bodu<br>bodu<br>brimo<br>vé um<br>jektu<br>umíst                         | í<br>nidays<br>dul_altan.p<br>Změnit r<br>Změnit r<br>změnit r<br>dulu.<br>ístění struk<br>ění dle stru<br>dveře k zák                                              | Výchozí<br>In<br>nodul<br>n tak, aby<br>tuře podlaží<br>ktury podlaží<br>sladně zdi                                           |
| MODUL<br>Zdroj<br>Vy<br>NASTAVE<br>Hlavní vrstv<br>ID zdroje:<br>Zarovna<br>Orientace:<br>Výškové um<br>prvků:<br>Dodatečné         | ul_altan.p<br>:<br>ni vnechat vi<br>Ní VAZB)<br>'a:<br>t modul<br>nístění<br>odsazen<br>ním | ein<br>C:\L<br>21\J<br>mořené m<br>Y MODUI           | Jsers\User\<br>Podklady\C<br>noduly<br>LU                                                                                                    | Všechna po<br>SynologyDrive)<br>Ddpolední část<br>sterní - moduly<br>geodetického l<br>geodetického proj<br>ravit úhel prvků<br>povídal natočer<br>způsobit výškové i<br>oje modulu<br>pojit všechny ol<br>způsobit výšku                                                                                                    | odlaží<br>Arch<br>INMo<br>bodu<br>j s pe<br>ní mo<br>vé umíst<br>kna a<br>struk          | í<br>nidays<br>dul_altan.p<br>Změnit r<br>Změnit r<br>Změnit r<br>istění struk<br>éní dle stru<br>dveře k zák<br>tuře podlaž                                        | Výchozí<br>In<br>nodul<br>n tak, aby<br>tuře podlaží<br>ktury podlaží<br>ktury podlaží                                        |
| MODUL<br>Zdroj<br>Vy<br>NASTAVE<br>Hlavní vrstv<br>ID zdroje:<br>Zarovna<br>Orientace:<br>Výškové un<br>prvků:<br>Dodatečné         | ul_altan.p<br>:<br>nechat vi<br>Ní VAZB)<br>ra:<br>t modul<br>nístění<br>odsazeni<br>ním    | ein<br>C:\L<br>21\J<br>mořené m<br>Y MODUL<br>#<br>* | Jsers\User<br>Podklady\C<br>noduly<br>LU<br>Doll<br>podle<br>001<br>podle<br>001<br>podle<br>001<br>podle<br>200<br>200<br>200<br>200<br>200<br>200<br>200<br>200<br>200<br>20 | Všechna po<br>SynologyDrive)<br>Ddpolední část<br>kterní - moduly<br>geodetického l<br>geodetického l<br>ravit úhel prvků<br>povídal natočer<br>působit výškov<br>itielského prvků<br>povidal natočer<br>působit výškov<br>ioje modulu<br>pojit všechny ol<br>pojit všechny ol<br>pojit všechny ol                                                                                                    | odlaží<br>Arch<br>NMor<br>bodu<br>Dispe<br>ní mo<br>ré um<br>ré umíst<br>kna a<br>strukt | í<br>ildays<br>dul_altan.p<br>Změnit r<br>Změnit r<br>il ildays<br>vným úhlen<br>dulu.<br>ístění struk<br>ění dle stru<br>dveře k zák<br>tuře podlaž<br>ktury podla | Výchozí<br>In<br>nodul<br>n tak, aby<br>tuře podlaží<br>ktury podlaží<br>ktury podlaží<br>i hostitelského<br>ží zdroje modulu |

PŘEDSTAVENÍ NOVÉ VERZE ARCHICAD 25

### 2D/3D NAVIGACE

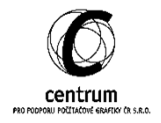

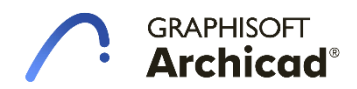

### 2D/3D navigace

 V nové verzi programu přibylo několik funkcí pro efektivnější orientaci v pracovním prostředí. Jedná se zejména o přepínání mezi jednotlivými typy zobrazení jako je půdorys, 3D zobrazení, řez a pohled.

### A. Příkaz Vybrat ve...

- První novinkou je možnost vybrat to co máme označeno v půdoryse také ve 3D zobrazení. Tato funkce se aktivuje pomocí pravého tlačítka myši a kliknutím na <u>Vybrat ve 3D</u> (Shift+F5).
- Na stejném principu funguje tento příkaz také v řezech a pohledech.
- Zároveň je možné jej využít opačným směrem a označený prvek ve 3D vybrat v půdoryse pomocí <u>Vybrat v půdorysu.</u>

### B. Příkaz Skrýt ve 3D

- Další novinkou je možnost skrývat označené prvky ve 3D prostoru. Tento příkaz doplňuje již existující a hojně využívaný příkaz <u>Zobrazit výběr ve 3D (F5)</u>.
- Stejně jako u vyfiltrovaného 3D zobrazení pomocí příkazu Zobrazit výběr ve 3D, můžeme i naše zobrazení upravené pomocí příkazu <u>Skrýt ve 3D (Alt+F5)</u> uložit do Mapy zobrazení, která se tento stav bude pamatovat.
- Pokud bychom chtěli znovu zobrazit všechny skryté prvky, stačí využít příkaz <u>Zobrazit vše (Ctrl+F5)</u>, nebo zrušit veškerá zobrazení a zmáčknout F5.

| G.                         | Vybrat v půdorysu    | Shift+F2 |
|----------------------------|----------------------|----------|
| $\mathbb{C}_{\mathbf{N}}$  | Zobrazit výběr       | F5       |
| $\mathcal{C}_{\mathbb{C}}$ | Skrýt výběr          | Alt+F5   |
| G                          | Zobrazit vše (filtr) | Ctrl+F5  |
|                            |                      |          |

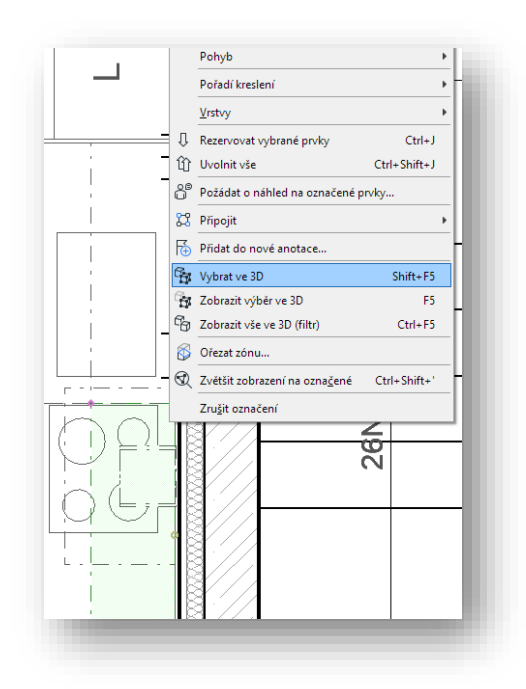

# ARCHIDAY 2021

PŘEDSTAVENÍ NOVÉ VERZE ARCHICAD 25

# SCHODIŠTĚ

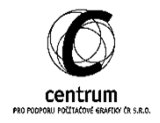

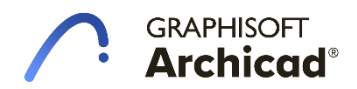

### Schodiště

### A. Nová metoda výpočtu schodiště

- Nastavení "Vypočítat délku" zahrnuje novou metodu "Podél sečny" pro výpočet délky stupňů; což splňuje německé i české normy pro způsob výpočtu schodiště.
- Touto metodou můžete umístit schodišťové stupně podél výstupní čáry tak, že délka stupně je měřena rovně

|               | ш 0                                                                                                    |
|---------------|----------------------------------------------------------------------------------------------------|
|               |                                                                                                    |
| <b>V</b>      | ^                                                                                                    |
| Podél oblouku | 🕞 🗸 Podél oblouku                                                                                          |
|               | Podél sečny                                                                                                |
| 🗹 min. 150    | 🗹 max. 200                                                                                                 |
| ✓ min. 250    | 🗹 max. 350                                                                                                 |
| 🗹 min. 600    | 🗹 max. 650                                                                                                 |
|               | <ul> <li>✓</li> <li>✓ Podél oblouku</li> <li>✓ min. 150</li> <li>✓ min. 250</li> <li>✓ min. 600</li> </ul> |

(přímá délka mezi průsečíky výstupní čáry a hranami stupně).

- Stávající metoda "Podél oblouku" zůstává nezměněna a je výchozím nastavením.
- Výpočty se liší jen o malé odchylky, ale na delších schodištích se může jednat i o celé centimetry.

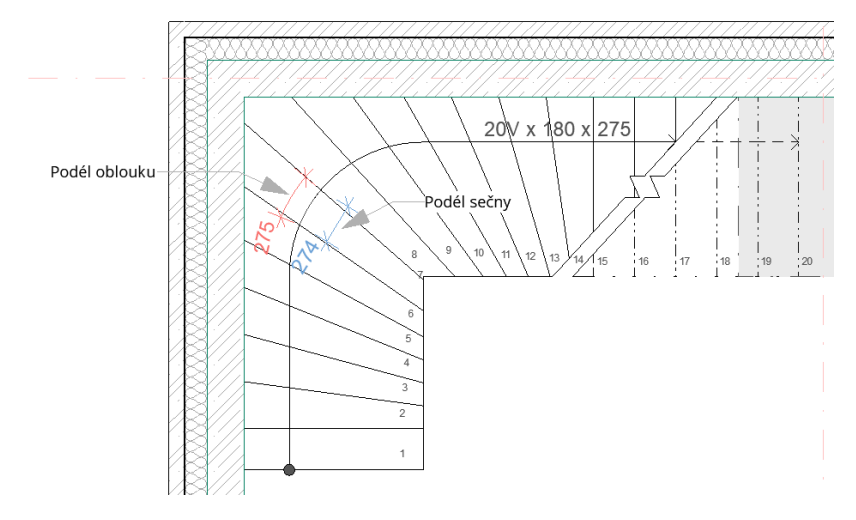

### B. Odemknutí referenční čáry pro flexibilnější návrh schodiště

- Ramena schodiště se mohou automaticky natahovat a zkracovat podle toho, jak měníte umístění nebo editujete tvar. Abyste toto umožnili, v nastavení schodiště odškrtněte políčko "Zamknout referenční čáru". (Dostupné pouze s metodou "Podél sečny".)
- Pokud odemknete referenční čáru, všechna ramena mezi podestami budou automaticky vybrány a odemčeny.
- To znamená, že se referenční čára bude hýbat podle toho, jak chceme vykreslit schodiště. Dosáhneme tak rychleji požadovaného tvaru, bez toho abychom zkoušeli více variant a tvarů referenční čáry.

| orní napojení:                                    |                   |                  |            | 2V + D =      | 645    |
|---------------------------------------------------|-------------------|------------------|------------|---------------|--------|
| Bez napojení 🗸 🗸                                  |                   | Ш                |            | 1200          |        |
|                                                   | ±، ب              | ۲.               | r# [       | 20            | ~      |
|                                                   |                   | ŧ                | _" (       | 180           | $\sim$ |
| 3600                                              | ti 1              |                  | ₽.         | 250 ≤ D ≤ 290 | )      |
|                                                   |                   |                  |            | Podle úhlu    | Þ      |
| 100                                               | <u>ت</u> مح       |                  | <u>x z</u> | 75,00°        |        |
| omovské podlaží:                                  |                   |                  |            | Pevná (střed) | Þ      |
| -1. 1.PP (Aktuální) V                             | F F               |                  | ₽ <b>₽</b> | 600           |        |
| k Projektový počátek 🕨                            | Referenční<br>🎞 🖶 | čára:<br>III., Ī | <b></b>    | 0             |        |
| 🔹 隋 PRAVIDLA A STANDARDY                          |                   |                  |            |               |        |
| Zamknout referenční čáru                          |                   |                  |            |               | $\sim$ |
| Vypočítat délku                                   | Podél sečny       |                  |            |               |        |
| <ul> <li>STUPNĚ a PODSTUPNICE</li> </ul>          |                   |                  |            |               |        |
| ‡ Výška stupně (V)                                | 🗹 min. 1          | 50 🗹             | max.       | 200           |        |
| ⊖ Délka (D)                                       | 🗹 min. 2          | 50 🗹             | max.       | 350           |        |
| ‡ 2 výšky + 1 délka (2*V + D)                     | 🗹 min. 6          | 00 🗹             | max.       | 650           |        |
| t <sup>+→</sup> ∓ Poměr Výčka / Délka stupně (V / |                   | 10               | max.       | 1.00          |        |

 Tato dodatečná flexibilita vám umožní vyhnout se nereálným geometriím a konfiguracím, ale vytvořit libovolné schodiště bez Řešitele.

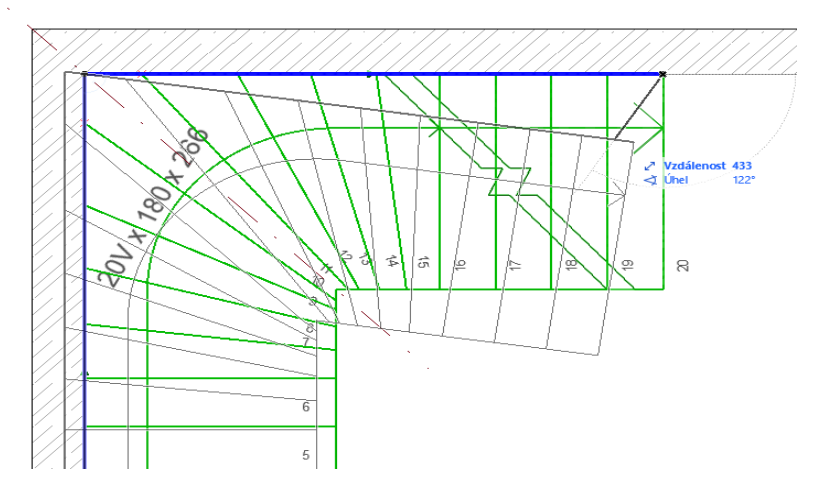

### C. Automatické podesty: Nastavení geometrie podesty

- Často při vykreslování stupňů u podesty nevíme, kde se připočítává přidaná délka k minimální délce podesty. Nyní lze nastavit na jakou stranu se tato další délka připočítává a také jak ji zobrazit.
- Když vyberete možnost automatické délky podesty, můžete nyní určit, jak bude rozmístěna zbývající délka při další editaci schodiště (Dostupné pouze s metodou "Podél sečny".):
  - Začátek podesty,
  - Konec podesty
  - Rovnoměrně.

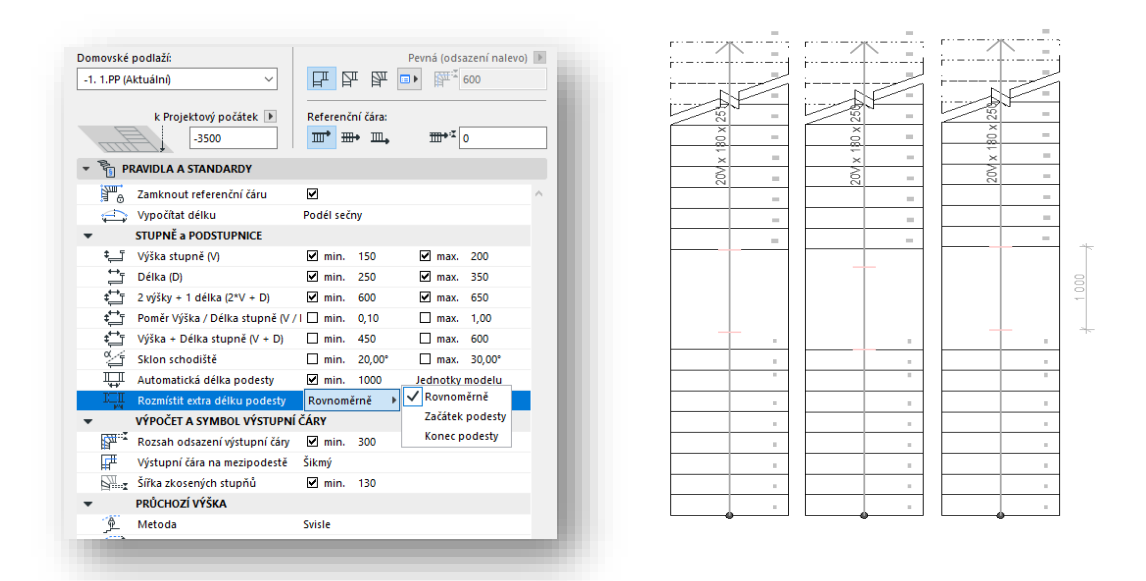

- Při editaci schodiště (když potřebujeme delší rameno) mění se dynamická délka stupně, nebo tato přidaná délka k podestě.
- Pro ověření vynášení délek zapněte nové zobrazení Výpočtové vodicí čáry podesty schodiště (Zobrazení > Volby zobrazení).

### D. Nové možnosti pro Zkosené stupně se stejnou délkou

- Každý z typů zkosených stupňů (Jeden bod, Dva body, Vedlejší výstupní čára, Základní čáry) nyní umožňuje vybrat ze tří možností zalomení stupně:
  - Zalomení: podstupnice
  - Zalomení: symetrický stupeň
  - Zalomení: asymetrický stupeň (nové!): Umístění stupně podél výstupní čáry nemá žádné omezení geometrie

| Výchozí nastavení schodiště                                                                                                    |                                                                   |                             | ? ×                                                                                                    |                                                                                                    |
|----------------------------------------------------------------------------------------------------|-------------------------------------------------------------------|-----------------------------|----------------------------------------------------------------------------------------------------|----------------------------------------------------------------------------------------------------|
| 立,                                                                                                    |                                                                   |                             | Výchozí                                                                                                    |                                                                                                    |
| <ul> <li>Schodiště</li> <li>Konstrukce</li> <li>Rameno - Monolit</li> <li>Mezipodesta - Monolit</li> <li>Mezipodesta - Monolit</li> <li>Stupnice</li> <li>Stupnice</li> <li>Podstupnice</li> <li>EM Zobrazení půdorysu</li> <li>D Půdorys stropu</li> </ul> | • I GEOMETRIE A UMÍSTĚNÍ<br>Horní napojené 2. 2.NP (Domovské + 1) | ∴       Ø         ∴       Ø | 2V + D = 642<br>IIII } 1000<br>+""# 16 ~<br>188 ~<br>250 ≤ D ≤ 275<br>Podle úhlu<br>CT 75,00°<br>Pevná (střed) ►<br>Volby zkosených stupňů: | Typ zkoseného stupně:<br>Počet zkosených stupňů:<br>inimální počet zkosených stupňů<br>Televý počet zkosených stupňů z |

 Doporučujeme zvolit typ zalomení před vykreslováním schodiště. Takto se schodiště zamkne v rohu kosých stupňů a zůstane tak zarovnané. Máme tak větší kontrolu nad vykreslováním křivočarých schodišť.

# 

PŘEDSTAVENÍ NOVÉ VERZE ARCHICAD 25

### KNIHOVNY

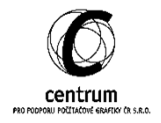

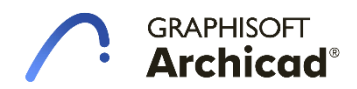

### Knihovny

### A. Obecně

- Nová verze přinesla četná vylepšení základních knihoven. Mezi výčet nových objektů patří:
  - Rozkládací pohovka
  - Záclona
  - Ramínka
  - Věšák
  - Stoly
  - Židle
  - Matrace
  - Grill

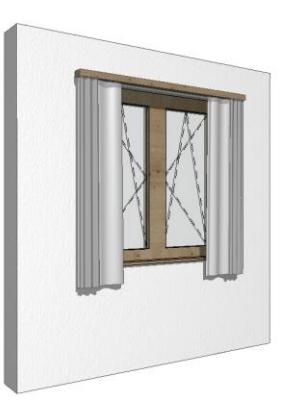

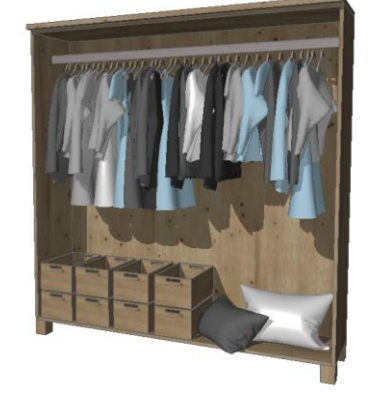

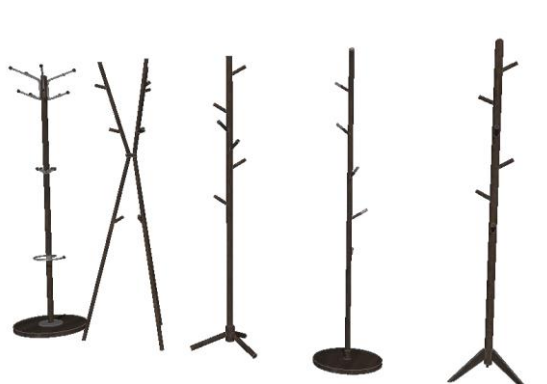

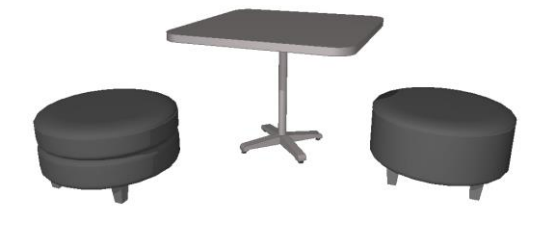

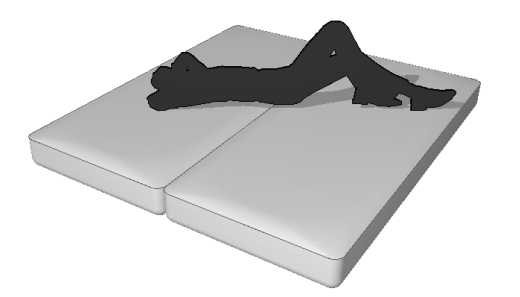

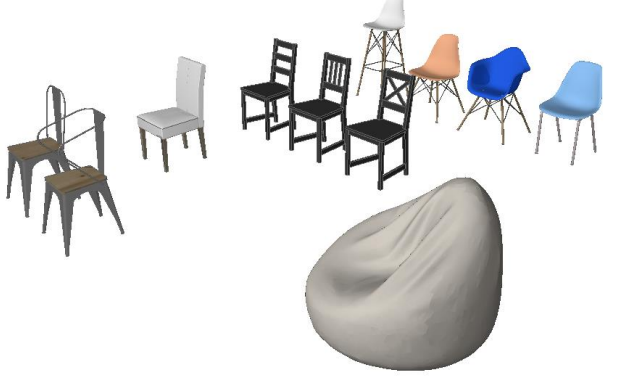

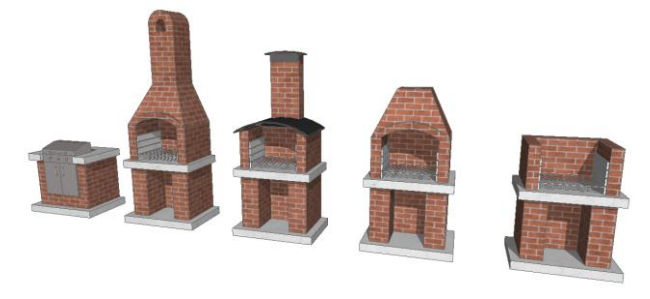

### B. Kuchyň

- Výrazné obnovy se dočkali objekty Kuchyně. Obsahují zbrusu nové nastavení, které umožňuje detailněji přizpůsobit objekty vlastním potřebám.
- Objekty jsou rozděleny do 3 kategorií:
  - Horní skříňka
  - Spodní skříňka
  - Vysoká skříň

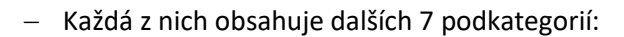

- Rohová C
- Rohová L
- Rohová S
- Zkosená
- Standardní
- Koncová 01
- Koncová 02

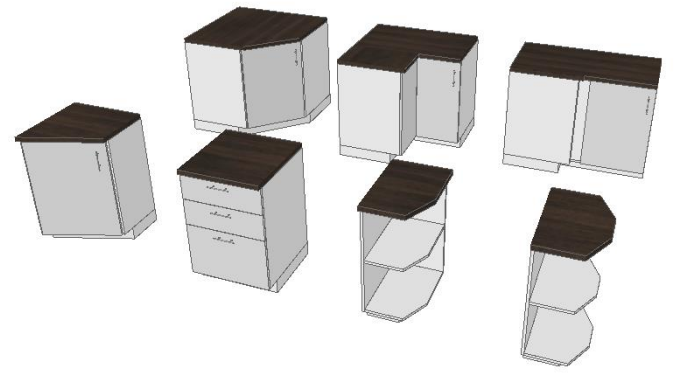

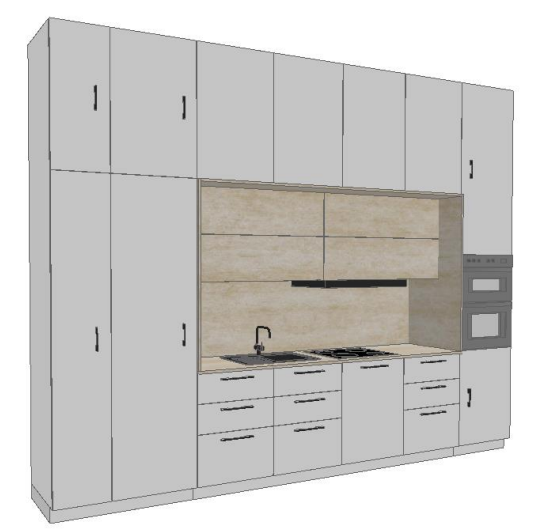

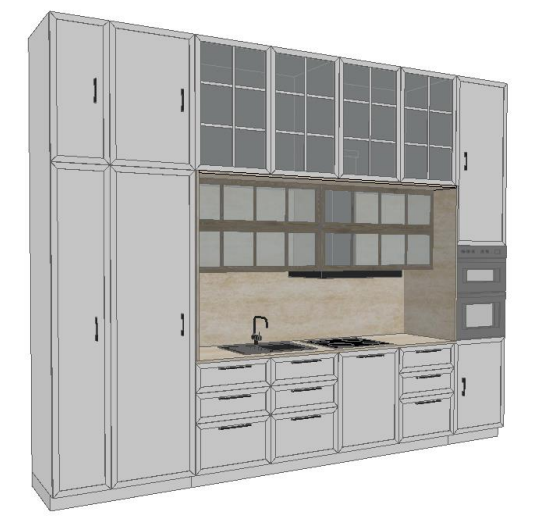

PŘEDSTAVENÍ NOVÉ VERZE ARCHICAD 25

# POLYGONÁLNÍ PROSTUP

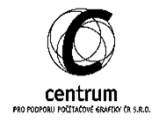

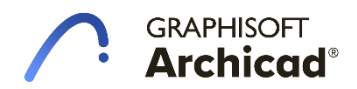

### Nová geometrická metoda prostupu

Nástroj Prostup byl upravený tak, aby umožňoval větší flexibilitu tvaru prostupů.
 Ke stávajícím geometrickým metodám obdélníku a kruhu přibyla nová – polygonální.

| 🔼 Výchozí nastavení prostupu           | ? ×                                                  |
|----------------------------------------|------------------------------------------------------|
| <b>公</b> •                             | Výchozí                                              |
| ▼ ☐‡ GEOMETRIE A UMÍSTĚNÍ              |                                                      |
| k -1. 1.PP                             | Chybějící                                            |
| Kotevní bod:<br>+ - +<br>+ - +         | Image: Chybějící       Otočit       Image: Chybějící |
| PŮDORYS A ŘEZ                          |                                                      |
| <ul> <li>ZOBRAZENÍ PŮDORYSU</li> </ul> | ^                                                    |
| Zobrazení půdorysu                     | Obecný řez <u>A R R R</u>                            |

- Nyní můžete vytvořit prostup libovolného tvaru, včetně možnosti využít kouzelnou hůlku, nebo upravit stávající obdélníkové a kruhové prostupy na polygonální tvary. Úpravy můžete provádět pomocí známých funkcí ve 2D i 3D zobrazeních včetně řezů a pohledů. Všechny vlastnosti prostupů můžete dále využít při tvorbě popisek, tabulek a napojování na ostatní prvky.
- Pokud se jedná o prostup, který prochází více prvky, upravení jeho tvaru se všechny prostupy aktualizují. Takto flexibilní nástroj nám umožňuje vytvářet ještě přesnější 3D model budovy s přesnějšími výpočty objemů.

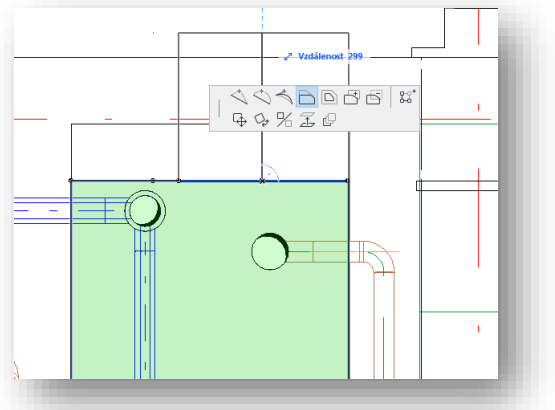

Prostup se dá také použít k vytváření nik a dutin v prvcích.

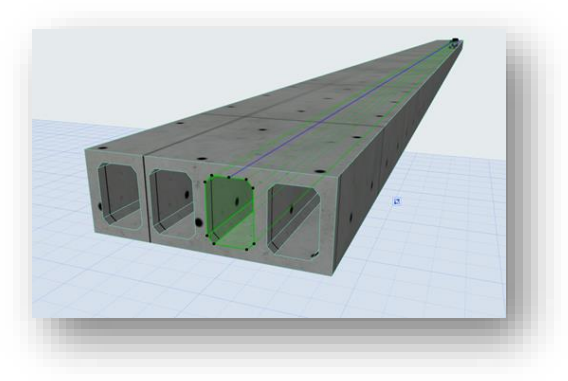

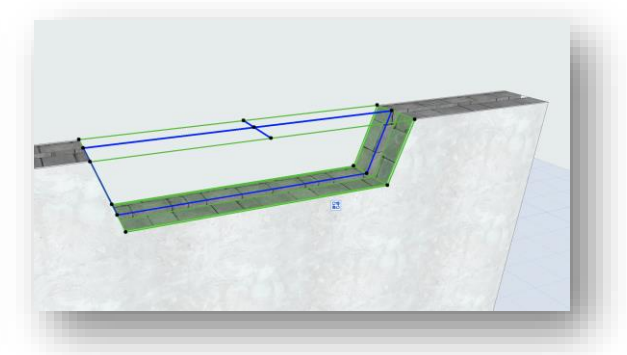

PŘEDSTAVENÍ NOVÉ VERZE ARCHICAD 25

# VYLEPŠENÍ GRAFICKÝCH STYLŮ

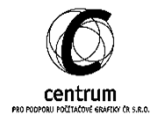

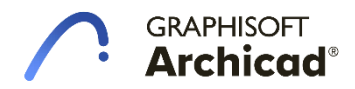

### Vylepšení grafických stylů

### A. Vylepšené zadávání pozadí barev pomocí RGB

- Pro zvýšení flexibility grafických stylů můžete nyní vybírat z libovolných RGB barev pro povrchové materiály i pera pozadí výplní.
- Není třeba vytvářet specifickou sadu per, pokud potřebujete sladit barevnost 2D a 3D zobrazení.
- Toto vylepšení ocení hlavně lidé, co vytváří grafické diagramy v různých fázích dokumentace.
- V pravidlech grafických stylů lze jednoduše překliknout na ikonu RGB kola místo nastavení per a povrchů.

| Jméno:                   |          |         |                                                           |                               | U   | oravovate  | Iné: 1 |
|--------------------------|----------|---------|-----------------------------------------------------------|-------------------------------|-----|------------|--------|
| Požární odolnost - 3,0h  |          |         |                                                           |                               |     |            |        |
| ▼ KRITÉRIA               |          |         |                                                           |                               |     |            |        |
| Kritéria                 |          | Hodnota |                                                           |                               |     |            |        |
| Typ prvku                | rovná… ⊧ | Všechr  | iy typy                                                   |                               | Þ   |            | ^      |
| Pozarni odoinost (GENE   | rovna se | 3 N     |                                                           |                               |     |            | ~      |
| Pridat                   | Odst     | ranit   |                                                           |                               |     |            |        |
|                          |          |         | Plná čára                                                 |                               |     |            |        |
| yp cary:                 |          |         |                                                           |                               |     |            |        |
| Pero čáry / značky / tex | tu:      |         |                                                           | <b>U</b> 1                    |     |            |        |
| V Typ výplně:            |          |         | Common                                                    | Brick                         | • @ | s <i>@</i> |        |
| 🗌 Zobrazit rozhraní vr   | rstev    |         |                                                           |                               |     |            |        |
| 🗹 Pero popředí výplní:   |          |         |                                                           | <u>∭_</u> Ų 19                | Ø   | 5 <i>@</i> |        |
| 🗹 Pero pozadí výplní:    |          |         |                                                           |                               | Ø   | s <i>@</i> |        |
| Pera / Barvy:            |          |         | <ul> <li>Přepsat pout</li> <li>Přepsat percent</li> </ul> | ze barvu pera<br>) a tloušťku |     |            |        |
| Povrchový materiál:      |          | ۵ 😣     |                                                           |                               |     | 14         |        |
| Teamwork stav:           |          |         |                                                           |                               |     |            |        |
|                          |          |         | -                                                         |                               |     |            |        |

PŘEDSTAVENÍ NOVÉ VERZE ARCHICAD 25

# TEXTURY POVRCHOVÝCH MATERIÁLŮ

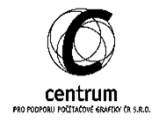

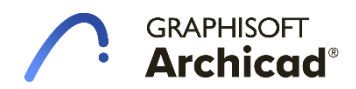

### Textury povrchových materiálů v řezech / pohledech

### A. Nastavení pohledů

- Textury povrchových materiálů je možné zobrazit v řezech, pohledech a interiérových pohledech. Pro zapnutí vykreslování textur je třeba nastavit přímo v bodu zobrazení v záložce zobrazení modelu.
- Rozšířené možnosti nastavení umožňují v těchto 2D zobrazeních použít stejné textury jako ve 3D okně. Všechny generované pohledy s povrchy budou tak mít synchronizovanou textur s řezy a 3D výstupy.

| Voznačeno: 1 Editovatelných: 0   PRVKY 0 ŠECNÉ   ZOBRAZENÍ MODELU PRVKY V ŘEZU   Řezová výplň   Řezová výplň   Řezová výplň   Řezová výplň   Řezová výplň   PRVKY MIMO ŘEZ   PRVKY MIMO ŘEZ   Výplně v pohledu   0.10 mm   1   Porchy - texturová výn.   Porchy - popředí povrchov   Průhlednost   Průhlednost   Potrkář v pohledu   Potrkář v pohledu   Potrkář prav pohledu   Potrkář prav pohledu   Potrkář protev v popředí povrchov   Potrkář protev v pohledu   Potrkář protev v pohledu   Potrkář protev v pohledu   Potrkář protev v pohledu   Potrkář protev v pohledu   Potrkář protev v pohledu   Potrkář protev v pohledu   Potrkář protev v pohledu   Potrkář protev v pohledu   Potrkář protev pohledu   Potrkář protev pohledu <                                                                                                    | INdStave   | ni označených řezu         |                         |              | r            | ^        |       |          |             |                    |        |
|----------------------------------------------------------------------------------------------------|------------|----------------------------|-------------------------|--------------|--------------|----------|-------|----------|-------------|--------------------|--------|
|                                                                                                    | ☆・         |                            | Oz                      | značeno: 1   | Editovatelný | ch: 0    | ní,.  | ·· 🗄     | SH Tabuli   | a prostupů [SH T   | ab     |
| ZOBRAZENÍ MODELU                  PRVKY V ŘEZU                  Řezová výplň             Řezová výplň, nestínov…           Jednotná pera řezu                  Výplně v pohledu           PRVKY MIKO ŘEZ                 Výplně v pohledu          Povrchy - texturová vý…          Jednotná pera v pohledu          Povrchy - popředí povrchov…          Povrchy - popředí povrchov…          PotrLAČT VZDÁLENÉ PRVKY          Výplně v pohledu          Povrchy - popředí povrchov…          Výplně v pohledu          Povrchy - texturová výplň, nestínováno          PotrLAČT VZDÁLENÉ PRVKY          Výplně v pohledu          Povrchy - popředí povrchov…          Jednotná pera v pohledu          Povrchy - popředí povrchov…          Jednotná pera v pohledu          Povrchy - popředí povrchov…          Jednotná pera v pohledu          Povrchy - popředí povrchov…          Jednotná pera v pohledu          Povrchy - popředí povrchov…          Jednotná pera v pohledu          Povrchy - popředí povrchov…       <                                                                                                    | ▶ <u>}</u> | BECNÉ                      |                         |              |              |          |       |          |             |                    |        |
| PRVKY V ŘEZU       ▲         Řezová výplň       Řezová výplň, nestínov                                                                                                    | • 🚟 Z      | OBRAZENÍ MODELU            |                         |              |              |          |       |          |             |                    |        |
| Řezová výplň       Řezová výplň, nestínov       Ém         Jednotná pera řezu                                                                                                    | •          | PRVKY V ŘEZU               |                         |              |              | ^        |       |          |             |                    |        |
| Jednotná pera řezu         PRVKY MIMO ŘEZ         Výplně v pohledu       Povrchy - texturová vý…         Jednotná pera v pohledu       Ø         Pera čar v pohledu       0.10 mm         Povrchy - popředí povrchov…       Ø         Poříhlednost       Ø         Výplně v pohledu       0.10 mm         Porthy - popředí povrchov…       Ø         Poříhlednost       Ø         Výplně v pohledu       Povrchy - texturová výplň, nestínováno         Výplně v pohledu       Povrchy - texturová výplň, stínováno         Výplně v pohledu       Povrchy - texturová výplň, stínováno         Povrchy - popředí povrchov…       Ø         Jednotná pera v pohledu       Povrchy - texturová výplň, stínováno         Povrchy - popředí povrchov…       Ø         Jednotná pera v pohledu       Povrchy - texturová výplň, stínováno         Povrchy - popředí povrchov…       Ø         ID Průhlednost a stínování       Stejné jako prvky v po…         ID Půhlednost a stínování       Stejné jako prvky v po…                                                                                                    |            | Řezová výplň               | Řezová výplň, nestínov  |              | í (          |          |       |          |             |                    |        |
| ▼ PRVKY MIMO ŘEZ         Výplně v pohledu       Povrchy - texturová vý…                                                                                                    |            | Jednotná pera řezu         |                         |              |              |          |       |          |             |                    |        |
| Výpině v pohledu       Povrchy - texturová vý…       Nic         Jednotná pera v pohledu       Image: Standard Standard Standa                                          | •          | PRVKY MIMO ŘEZ             |                         |              |              |          |       |          |             |                    |        |
| Jednotná pera v pohledu 0.10 mm 1 1 Povrchy - barevná výplň, nestínováno<br>Povrchy - popředí povrchov V Poředí povrchy - texturová výplň, nestínováno<br>Průhlednost 0 Povrchy - texturová výplň, nestínováno<br>POTLAČIT VZDÁLENÉ PRVKY V POVRY POVRY POVRY - texturová výplň, stinováno<br>Povrchy - popředí povrchov 0 Povrchy - texturová výplň, stinováno<br>Povrchy - popředí povrchov 0 Povrchy - texturová výplň, stinováno<br>Povrchy - popředí povrchov 0 Povrchy - texturová výplň, stinováno<br>Povrchy - popředí povrchov 0 Povrchy - texturová výplň, stinováno<br>Povrchy - popředí povrchov 0 Povrchy - texturová výplň, stinováno<br>Povrchy - popředí povrchov 0 Povrchy - texturová výplň, stinováno                                                                                                    |            | Výplně v pohledu           | Povrchy - texturová vý  |              | NA 🗊 🕨       | 2        | y I   | lic      |             |                    |        |
| Pera čar v pohledu       0.10 mm       1       Image: Constraint of the second second secon                |            | Jednotná pera v pohledu    |                         | $\checkmark$ |              | <u> </u> | 🗇 J   | ednotné  | pero - bar  | evná výplň, nestír | nováno |
| Povrchy - popředí povrchov       Image: Construction of the second second seco | 8J         | Pera čar v pohledu         | 0.10 mm                 | 1            |              | (H       | 1 🗇 F | ovrchy - | barevná vý  | plň, nestínováno   |        |
| Průhlednost     Chi i Povrchy - barevná výplň, stínováno       Výplně v pohledu     Povrchy - texturová vým.       Jednotná pera v pohledu     Povrchy - texturová vým.       Povrchy - popředí povrchov     Image: Chi i Povrchy - texturová vým.       I) Průhlednost a stínování     Stejné jako prvky v po       Image: The stin     Image: Chi i Povrchy - texturová vým.                                                                                                    |            | Povrchy - popředí povrchov |                         | $\checkmark$ |              | D7       | 1 🗇 F | ovrchy - | texturová v | ýplň, nestínován   | •      |
| POTLAČIT VZDÁLENÉ PRVKY     Výplně v pohledu     Povrchy - texturová vým,     Jednotná pera v pohledu     Povrchy - popředí povrchov     Pořuhlednost a stínování     Stejné jako prvky v po     Fur Stín                                                                                                    |            | Průhlednost                |                         |              |              | (B       | ) 🗊 F | ovrchy - | barevná vý  | plň, stínováno     |        |
| Výpině v pohledu     Povrchy - texturová vý     Mage for texturová vý       Jednotná pera v pohledu                                                                                                    | •          | POTLAČIT VZDÁLENÉ PRVKY    |                         | $\checkmark$ |              | DA       |       | ovrchy - | texturová v | ýplň, stínováno    |        |
| Jednotná pera v pohledu                                                                                                    |            | Výplně v pohledu           | Povrchy - texturová vý  | _            | 14           |          |       |          |             |                    |        |
| Povrchy - popředí povrchov   Průhlednost a stínování Stejné jako prvky v po  Stín                                                                                                    |            | Jednotná pera v pohledu    |                         |              |              |          |       |          | _           |                    |        |
| Prúhlednost a stinováni Stejně jako prvky v po…     Prúhlednost a stinováni Stejně jako prvky v po…     Prúhlednost a stinováni Stejně jako prvky v po…                                                                                                    | 0          | Povrchy - popředí povrchov |                         |              |              |          |       | िन्न     |             |                    |        |
| The Stin I I                                                                                                    | 0          | Průhlednost a stínování    | Stejné jako prvky v po… | _            |              |          |       |          |             |                    |        |
|                                                                                                    | ⊢1⊧-       | Stín                       |                         | 1.1          |              | ~        |       |          |             | 1                  |        |

 Jakmile změníme texturu povrchového materiálu, změny se projeví ve 3D zobrazeních, tak i v řezech a pohledech (podobně jak funguje vektorové šrafování).

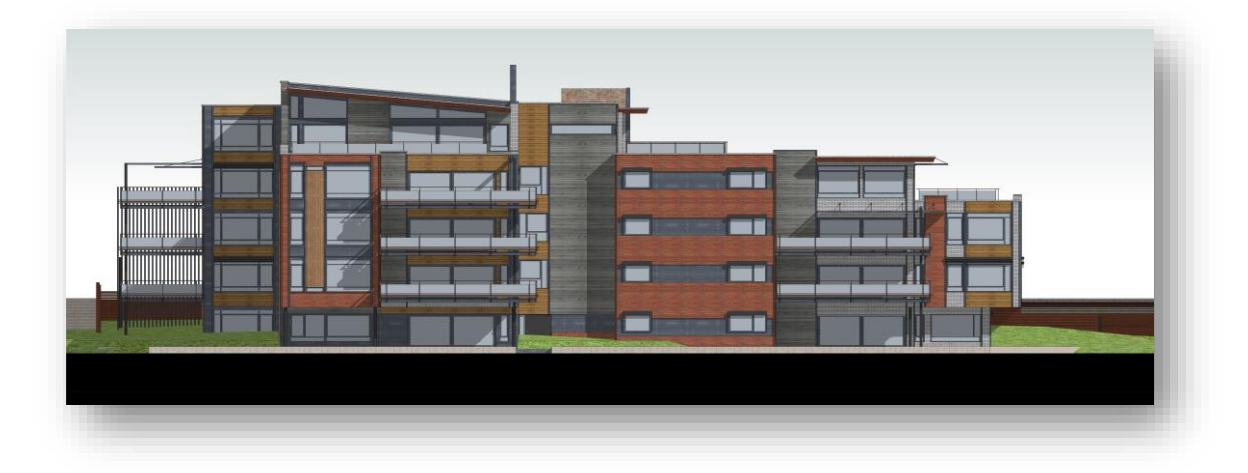

### B. Stínování objektů

 Nové možnosti stínování vytvářejí na texturách realistické stíny dle pozice slunce v nastavení zobrazení. Je to zejména poznat na oblých objektech.

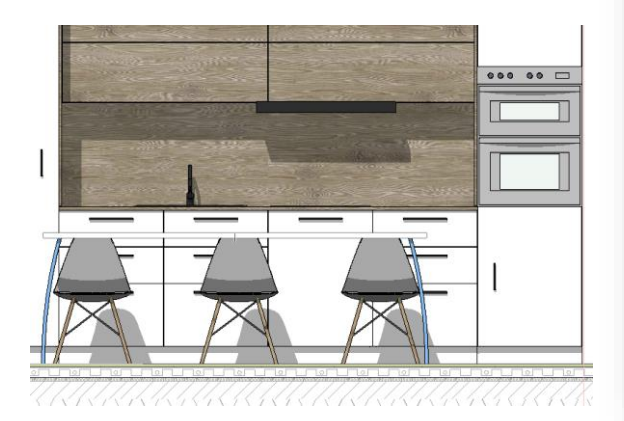

### C. Nové nastavení půdorysných výplní

- V půdoryse tuto funkci nahrazují výplně, které mají nové nastavení – zobrazení povrchové výplně dle materiálu.
- Všechny tyto povrchové materiály a jejich textury jsou synchronizovány v celém projektu v nastavení atributů – povrchové materiály a v okně textury.

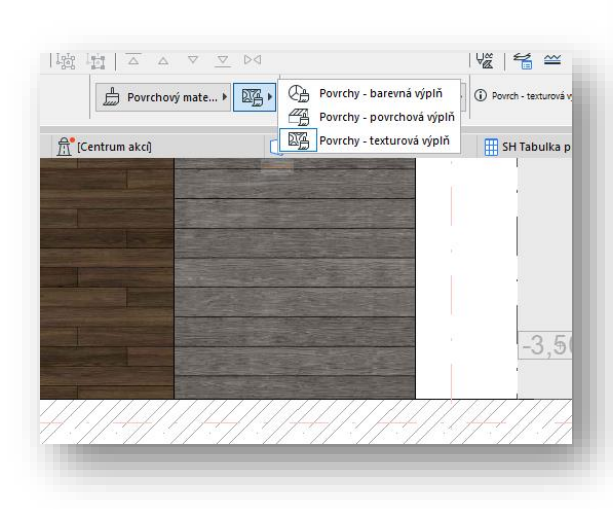

| Nastave          | ní označených řezů         |                        |              | ?            | $\times$ |
|------------------|----------------------------|------------------------|--------------|--------------|----------|
| 57 1             |                            |                        | Označeno: 1  | Editovatelný | :h: 0    |
|                  |                            |                        |              |              |          |
| ▶ 彭ੈ OE          | BECNÉ                      |                        |              |              |          |
| • 🚔 ZC           | OBRAZENÍ MODELU            |                        |              |              |          |
| *                | PRVKY V ŘEZU               |                        |              |              | $\sim$   |
|                  | Řezová výplň               | Řezová výplň, nestíno  | v            | í (          |          |
|                  | Jednotná pera řezu         |                        |              |              |          |
| •                | PRVKY MIMO ŘEZ             |                        |              |              |          |
|                  | Výplně v pohledu           | Povrchy - texturová vý |              |              |          |
|                  | Jednotná pera v pohledu    |                        | $\checkmark$ |              |          |
| 3J               | Pera čar v pohledu         | 0.10 mm                | 1            |              |          |
|                  | Povrchy - popředí povrchov |                        | $\checkmark$ |              |          |
|                  | Průhlednost                |                        |              |              |          |
| •                | POTLAČIT VZDÁLENÉ PRVKY    |                        | $\checkmark$ |              |          |
|                  | Výplně v pohledu           | Povrchy - texturová vý |              | NA 🗊         |          |
|                  | Jednotná pera v pohledu    |                        |              |              |          |
|                  | Povrchy - popředí povrchov |                        |              |              |          |
| <b>(i)</b>       | Průhlednost a stínování    | Stejné jako prvky v po |              |              |          |
| 0-               | Stín                       |                        |              |              |          |
|                  | OBRYSY PRVKŮ NA OKRAJI Ř   | EZU                    |              |              |          |
| •                | SLUNCE                     |                        |              |              |          |
| *                | Pozice slunce              | Vlastní                |              |              |          |
| ∎ <sup>‡</sup> α | Azimut slunce              | -10,00°                |              |              |          |
| @*∝              | Výška slunce               | 30,00°                 |              |              |          |
|                  | STÍN                       |                        | $\checkmark$ |              | ~        |
| → <u></u> _ zr   | NAČKA                      |                        |              |              |          |
| t ∧ U ST         | YL TEXTU ZNAČKY            |                        |              |              |          |
| 1/               |                            |                        |              |              |          |

|                      | Podlaha - prkna 01                                                                                                    | ≡⊠*                     |
|----------------------|----------------------------------------------------------------------------------------------------|-------------------------|
|                      | Nový                                                                                                    | Přejmenovat Odstranit 🗩 |
|                      | Nastavení enginu:                                                                                                    |                         |
|                      | Základní engine                                                                                                    | ~                       |
| ▼ PRÁCE SE SVĚTLEM   |                                                                                                    |                         |
| 👍 Barva povrchu:     |                                                                                                    | Odraz                   |
|                      |                                                                                                    | Prostředí:              |
| Průhlednost          |                                                                                                    | 67                      |
| Propustnost světla:  |                                                                                                    | Rozptyl:                |
|                      | 0                                                                                                    | 62                      |
| Útlum:               |                                                                                                    | Lesk:                   |
| Ť                    | U III III III U                                                                                                    |                         |
| Vyzařování           |                                                                                                    | Odlesk                  |
|                      | 0                                                                                                    | 19                      |
| POPŘEDÍ POVRCHOVÉ    | VÝPLNĚ                                                                                                    |                         |
| ▼ TEXTURA            |                                                                                                    |                         |
| Podlahová prkna - 01 | -opt.jpg                                                                                                    | X Vyhledat              |
|                      |                                                                                                    | Rozměry textury: [mm]   |
|                      |                                                                                                    | 3000 2021 3000          |
|                      | and the second second                                                                                                    | 1024 px 1024 px         |
|                      | 1 1 1 1 1 1 1 1 1 1 1 1 1 1 1 1 1 1 1                                                                                                    | Původní proporce        |
|                      | and the second second                                                                                                    | Natočení:               |
|                      | and the second second s | <u>ν</u> 0,00°          |
|                      | (Contraction)                                                                                                    | Distribuce:             |
|                      | and the second second                                                                                                    | 🗱 🕅 🕅 Náhodný počátek   |
| Příklad:             | 1x1 ~                                                                                                    | Efekty alfa kanálu 🕨    |
|                      |                                                                                                    |                         |
| Teamwork stav:       |                                                                                                    |                         |
| Uprovovatelná        | 11                                                                                                    | volnit 🔻 Zrušit OK      |

PŘEDSTAVENÍ NOVÉ VERZE ARCHICAD 25

### TZB POPISKA

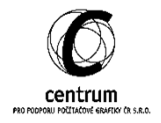

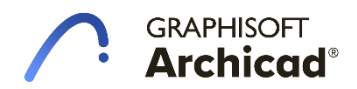

### **TZB POPISKA**

- Vypisujte data TZB prvků, jako např. systém TZB nebo průměr potrubí.
- Popiska jde vložit do půdorysů, řezů i 3D dokumentu jako ostatní chytré popisky.
- Všechna data, co by měla popiska vypisovat lze nastavit ve vlastním nastavení popisky.

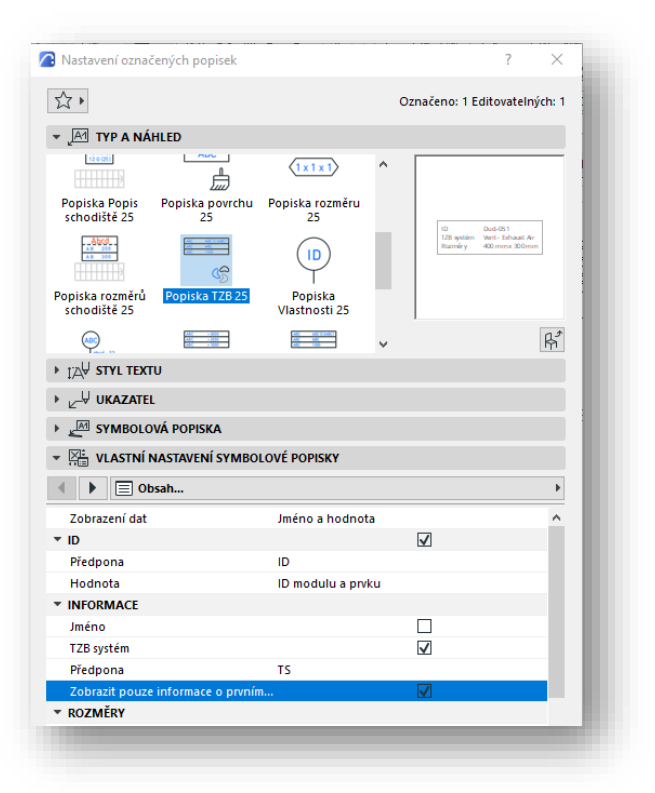

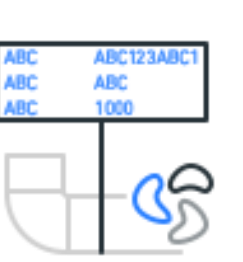

- Popiska může vypisovat:
  - ID prvku
  - Název a ID TZB systému
  - Rozměry obou konců potrubí
  - Klasifikace a vlastnosti elementu (až 4 hodnoty)

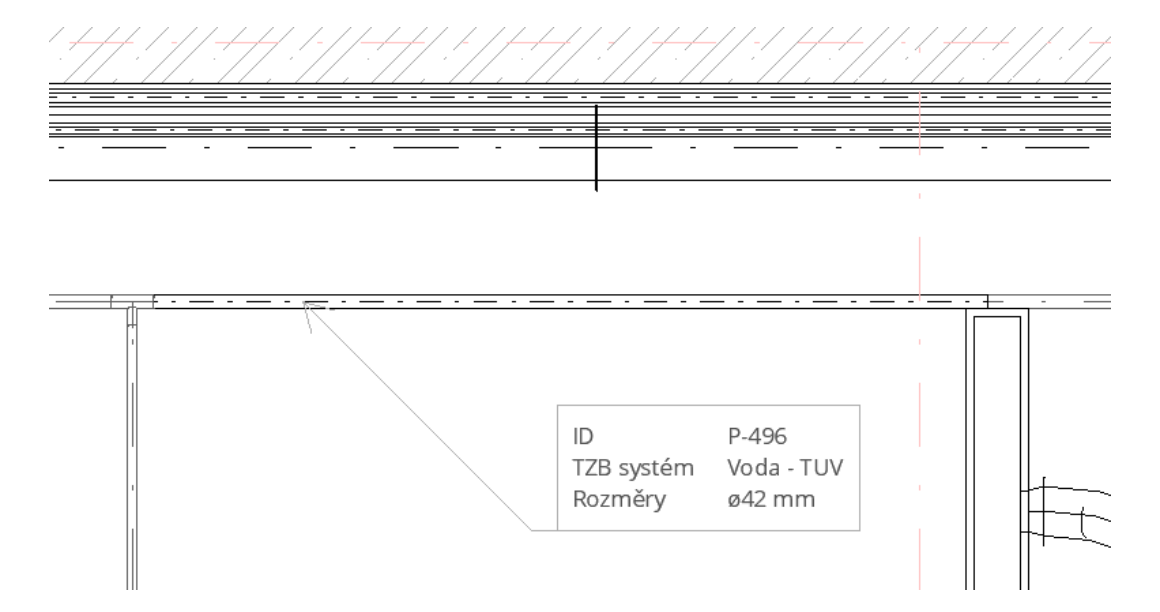

PŘEDSTAVENÍ NOVÉ VERZE ARCHICAD 25

# VÝPOČTOVÁ PRAVIDLA

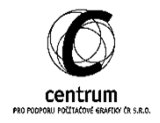

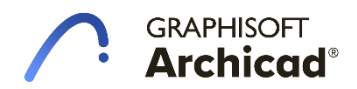

### Výpočtová pravidla

- V předchozích verzích ARCHICADu bylo možné v tabulkách komponent vypsat pouze "čisté" hodnoty ploch a objemů: otvory byly vždy odečteny.
- V ARCHICADu 25 najdete nové "hrubé" a "podmíněné" plochy a objemy prvků.
- Podmíněné plochy a objemy lze nastavit v předvolbách projektu.
- V nastavení výpočtových pravidel lze nastavit ignorování prostupů dle typu prvku (horní část) a také dle klasifikace materiálu komponenty (střed).
- Vždy se nastavuje hodnota plochy prostupu, a menší prostupy, než tato hodnota budou ignorovány.

### A. Výsledek konfigurace v tabulce komponent

- Hrubé hodnoty ignorují otvory v prvcích a podmíněné hodnoty buďto odečítají, nebo ignorují otvory v prvcích v závislosti na velikosti – v souladu s tím, co mnohé normy požadují.
- Takto například můžeme nastavit chytré počítání ploch v závislosti na materiálu.
- V sendviči máme trapézový plech (který se

| Předvolby projektu              |               |                       | ? ×            |
|---------------------------------|---------------|-----------------------|----------------|
|                                 |               |                       |                |
| Výpočtová pravidla              |               | ~                     | << >>          |
|                                 |               |                       |                |
| lgnorovat otvory v prvcích, pok | ud            |                       | $(\mathbf{i})$ |
| Vlastnost prvku                 | Typ prvku     | Rozměr otvoru         | ≤              |
| Objem (podmíněný)               | Zeď           | 2,50 m³               | ^              |
| Plocha (podmíněná)              | Zeď           | 2,00 m <sup>2</sup>   |                |
| Délka zdi (podmíněná)           | Zeď           | 400,00 mm             |                |
| Objem (podmíněný)               | Deska         | 0,00 m <sup>3</sup>   | ~              |
| Přidat ▶ Odstranit              |               |                       |                |
| Custant Custant                 |               |                       |                |
| Ignorovat otvory v komponent    | ech, p ARCHIC | AD Klasifikace - v 2. | 0 ~ ()         |
| Vlastnost komponentu            | Klasifikad    | e mat Rozm            | ěr otvoru ≤    |
| Plocha komponentu (podmíně      | ná) Různé     | 1,00 r                | n² ^           |
| Plocha komponentu (podmíně      | ná) Různé     | 0,00                  |                |
|                                 |               |                       |                |
|                                 |               |                       | $\sim$         |
| Diidat b Odstranit              |               |                       |                |
| Pridat P Oustranit              |               |                       |                |
| Speciální vrstvy prvků          |               |                       | $(\mathbf{i})$ |
| Vlastnost prvku                 |               | Stavební n            | nateriály      |
| Vrstva izolace zdi              |               | Různé                 |                |
| Vrstva vzduchové mezery zdi     |               | Různé                 |                |
| Vrstva izolace střechy          |               | Různé                 |                |
| Vrstva izolace skořepiny        |               | Různé                 |                |
| Součet hodnot v tabulkách na    | základě 💿     | Zobrazené hodno       | ty             |
| (i)                             | 0             | Přesné bodnoty        |                |
| U                               | 0             | resile noundly        |                |
|                                 |               |                       |                |
|                                 |               |                       |                |
| Uvolnit                         | •             | Zrušit                | ОК             |
|                                 |               |                       |                |
|                                 |               |                       |                |
|                                 |               |                       |                |

musí skládat po dílech, a tak nemůžeme do jeho plochy počítat otvory) a betonovou zálivku (která se připravuje přesně na kubíky) a tyto dva materiály budou vykazovat jinou plochu v závislosti na výpočtových pravidlech a klasifikacích materiálů vrstev sendviče.

| (a) G        |                                    |         |                                     |                            | Označe          | no: 0 Editovatelnj                      | ich: 0 Na                        | stavení tabulek                 |   |  |
|--------------|------------------------------------|---------|-------------------------------------|----------------------------|-----------------|-----------------------------------------|----------------------------------|---------------------------------|---|--|
| <u></u>      | · · 50 · ·                         | n in in | • • 100 • • • •                     | · · · 150                  |                 | · · · 200                               | <u>es es es</u>                  | · · 250 · · · [                 |   |  |
|              |                                    |         | Ploc                                | chy střechy                |                 |                                         |                                  |                                 | î |  |
| Nadřazené ID | ARCHICAD<br>Klasifikace -<br>v 2.0 | ID      | Jméno                               | Tloušťka<br>komponent<br>u | Počet<br>otvorů | Plocha<br>komponent<br>u<br>(podmíněná) | Plocha<br>komponent<br>u (čistá) | Objem<br>komponent<br>u (čistý) |   |  |
| SSL-05       |                                    |         |                                     |                            |                 |                                         |                                  |                                 |   |  |
| R            | Beton                              | HSV-15  | Beton vyztužený                     | 100                        | 5               | 485,93                                  | 485,93                           | 47,78                           |   |  |
|              | Kovové<br>izolace                  | PR-00   | Trapézový plech                     | 50                         | 5               | 483,11                                  | 478,57                           | 23,93                           |   |  |
|              | Minerální<br>materiály             | IZL-05  | Tepelná izolace -<br>polystyren EPS | 150                        | 5               |                                         | 509,84                           | 76,48                           |   |  |
| 8            | Syntetické<br>izolace              | HSP-04  | Hydroizolace -<br>pojistná          | 5                          | 5               |                                         | 509,84                           | 2,55                            |   |  |
|              |                                    |         |                                     |                            |                 |                                         |                                  |                                 |   |  |

PŘEDSTAVENÍ NOVÉ VERZE ARCHICAD 25

# OSTATNÍ VYLEPŠENÍ

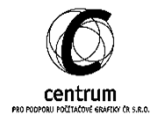

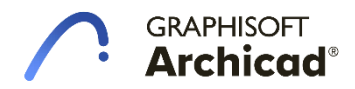

### Ostatní vylepšení

### A. RVT kompatibilita

Doplněk pro import souborů RVT je nyní implementován přímo do programu.

### Import RFA

- Soubor > Knihovny a objekty > Import RFA jako
   GDL objekt...
- Rodiny z Revitu je nyní možné importovat jako typ TZB prvek. Při importu je zde možnost rozhodnout, zdali se bude jednat o Zařízení nebo Trubky.
- Prvek naimportovaný jako Zařízení bude obsahovat možnost nastavení napojení stejně jako knihovní prvky ARCHICADu.

### Export 3D RVT model

 Modely z ARCHICADu je možné exportovat v nejnovějším formátu RVT 2021.

### **Moduly RVT**

 Připojování RVT modulů nově pracuje také s filtrem disciplín v Revitu. Tedy to co vidíme v Revitu při exportu dostaneme po importu do ARCHICADu.

### B. Seznamy čar

 Nové grafické zobrazení nabídky čar napříč programem.

### C. 2D texturová výplň

- Nástroj Výplň nabízí novou kategorii výplně na základě Povrchových materiálů.
- Vzhledem k více úrovním povrchové výplně zde máme na výběr ze tří možností:
  - Barevná výplň
  - Povrchová výplň
  - Texturová výplň

### D. Náhled v nastavení Objektu

 Pokud budu rotovat náhledem v nastavení Objektu (vyjma půdorysu) nebude mít tako akce vliv na pozici objektu v modelovém prostoru.

### E. Hromadné nastavení kombinací vrstev

 Potřebuji-li zviditelnit vrstvu u více kombinací zároveň je to nyní možné. Stačí označit více kombinací vrstev v pravém sloupci, zapnout nebo vypnout konkrétní vrstvy a kliknout na Aktualizovat.

### F. Podpora Metal engine na macOS

 Operace využívající grafický výkon mohou nově pracovat také s Metal enginem, který by měl zajistit zrychlení výpočtu jednotlivých operací.

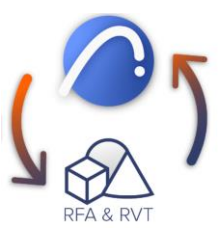

?

Х

| 🔗 TZB zařízení (nejle                                                                                                | pší shoda)                                         |         | $\sim$   |
|----------------------------------------------------------------------------------------------------|----------------------------------------------------|---------|----------|
| } Objekt<br>] Dveře<br>Ħ Okno                                                                                        |                                                    |         |          |
| 🔗 TZB zařízení (nejlej                                                                                               | pší shoda)                                         |         |          |
|                                                                                                    | Méně polygonů                                      | Více p  | oolygonů |
|                                                                                                    | Zrušit                                             | Importo | vat      |
|                                                                                                    |                                                    | -       |          |
| Importovat RFA                                                                                                    | jako GDL objekt                                    | ?       | ×        |
| Importovat RFA                                                                                                    | jako GDL objekt<br>objekty:                        | ?       | ×        |
| 🖥 Importovat RFA<br>mportovat jako TZB<br>💱 Zařízení (nejlepi                                                        | jako GDL objekt<br>objekty:<br>ší shoda)           | ?       | ×        |
| <ul> <li>Importovat RFA</li> <li>mportovat jako TZB</li> <li>Zařízení (nejlepi</li> <li>Trubky - přísluše</li> </ul> | jako GDL objekt<br>objekty:<br>ší shoda)<br>:nství | ?       | ×        |

🙆 Importovat RFA jako GDL objekt

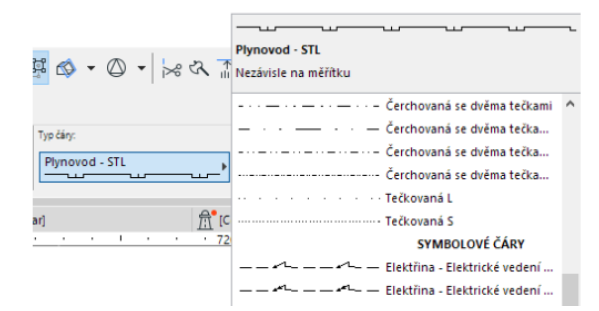

PŘEDSTAVENÍ NOVÉ VERZE ARCHICAD 25

SAF

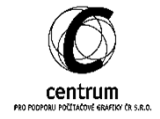

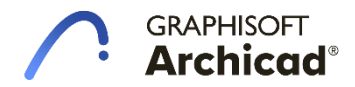

### Vylepšení spolupráce se Statikem

### A. Hromadného umístění podpor

- Archicad 25 nyní disponuje možností automatického umístění podpor v Analytickém modelu.
   Funkci vyvoláme přes menu 3D model > Prvky pro analýzu konstrukce > Vytvořit podpory konstrukce ...
- Podpory můžeme umístit na 1D nebo 2D členy. Pokud označíme konkrétní prvky, budou se podpory umisťovat pouze na ně, v opačném případě se podpory vytvoří na všech konstrukcích.

| Vytvořit podpory konstrukce                                                                | ?                                                | ×               | Nastavení výchozí podpory konstrukce                                                                   |
|--------------------------------------------------------------------------------------------|--------------------------------------------------|-----------------|----------------------------------------------------------------------------------------------------|
| /yberte podpory konstrukce:<br>/ytvořit podpory na vybraných konst<br>⊡ 1D členy<br>○ Uzly | Nastavení výchozí podpory konstrukce<br>rukcích: | ☆ <b>・</b><br>① | Podpora konstrukce - Posuvný kloub<br>Podpora konstrukce - Vetknutí<br>Podpora konstrukce -Pevný kloub |
| <ul> <li>Hrana</li> </ul>                                                                  |                                                  |                 | Pokud je volba aktivní:                                                                                |
| ⊇ 2D členy<br>○ Uzly<br>● Hrany                                                            |                                                  | 0               |                                                                                                    |
| O Plocha                                                                                   | Zrušit Vytv                                      | ořit            | E Deska:                                                                                               |
| _                                                                                          |                                                  |                 | A stiecha:                                                                                             |

- Z oblíbeného nastavení můžeme definovat, jaký typ podpory bude využit.
- Posledním krokem je určit, kde se daná podpora vytvoří. V případě 1D členu můžeme volit
   Uzel nebo Hranu. U 2D členu je k dispozici třetí volba Plocha. Ilustrační obrázek vyvoláme
   pomocí ikony informace.

### B. Vylepšení pravidel pro analýzu konstrukce

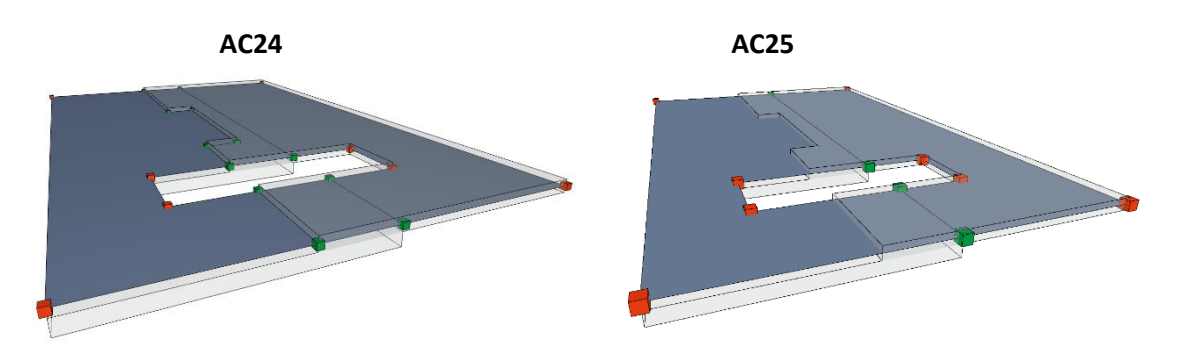

- Pokud se v projektu vyskytuje situace, kdy dochází k výškovém uskočení desky, ale zároveň jsou desky konstrukčně propojeny, je vhodné ze statického hlediska tuto excentricitu zanedbat.
- Pravidlo "Oříznutí" je nyní vylepšeno a překrývající se části 2D prvku jsou nahrazeny přímou spojnicí, čímž jsme schopni výrazně redukovat počet uzlů pro následné posouzení konstrukce.

C. Nové možnosti v pravidlech pro generování analytického modelu

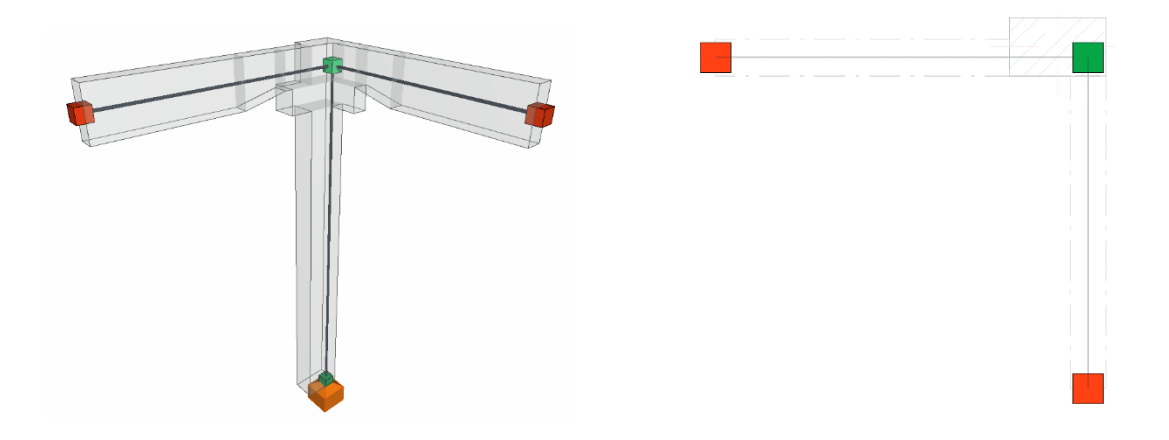

- Pravidla pro generování analytického modelu vytváří konzistentní model. V případě, kdy dochází ke styku 3 prvků, můžeme využít možnosti odsazení 1D člen na 1D člen.
- Ke správné funkci je nutné vytvořit 2 pravidla:
  - <u>Odsazení Sloupu > Trám</u>, čímž dosáhneme správného umístění 1D členu sloupu.
     K dispozici máme 4 nové možnosti odsazení.

| ieno:                       |      |               | Upra                       | vovatelné: | 1                      |                           |                        |
|-----------------------------|------|---------------|----------------------------|------------|------------------------|---------------------------|------------------------|
| řipojení sloupu a trámu     |      |               |                            |            |                        |                           |                        |
| PRAVIDLA ADAPTACE           |      |               |                            |            |                        |                           |                        |
| ořadí uplatňování pravidel: |      |               |                            |            |                        |                           |                        |
| Členy                       |      | Členy         | Typ adaptace               |            |                        |                           |                        |
| ☐ ► Sloup Trám              | →    | Trám<br>Sloup | II Odsazení<br>—— Natažení | Þ          | 🔿 Natáhnout a oříznout | Maximální odsazení        | 500                    |
|                             |      |               |                            |            | ○ Natáhnout            | Posun                     |                        |
|                             |      |               |                            |            | ⊖ Oříznout             | ∿ ズ ∢ ⅔                   | k průsečíku členů      |
|                             |      |               |                            |            | Odsadit                | V případě více cílových j | prvků, odsadit k prvku |
|                             |      |               |                            | _          | O Přichytit            | II II -                   | s nosnou vrstvou nejv  |
| itéria vypočtena            |      |               |                            |            |                        |                           |                        |
| Přidat Odstr                | anit |               |                            |            |                        |                           | V.                     |
| OTVORY                      |      |               |                            |            |                        |                           |                        |

 Druhým pravidlem protažení Trámu -> Sloup, dojde k protažení 1D členu trámu ve své ose.

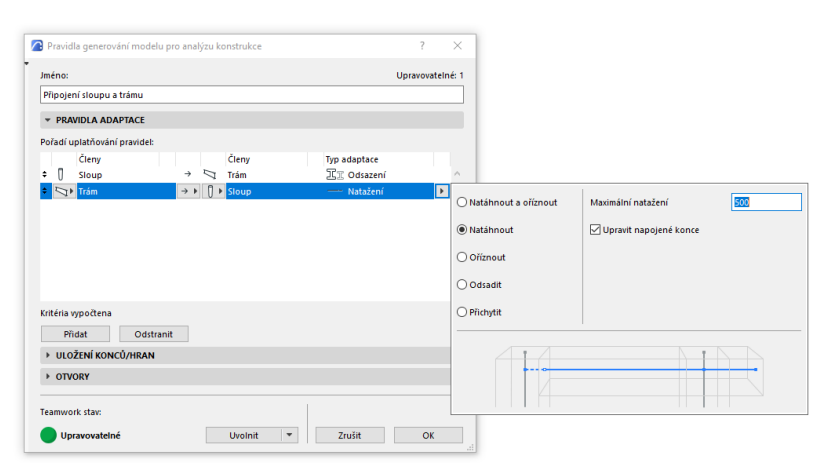

• Stejný princip můžeme také aplikovat v případě napojení Zdi -> Sloup.

| Pravidla generování modelu pro analýzu konstrukce |                      | ? ×                  |                                                |
|---------------------------------------------------|----------------------|----------------------|------------------------------------------------|
| méno:                                             | Uprav                | ovatelné: 1          |                                                |
| Připojení Zeď na Sloup                            |                      |                      |                                                |
| * PRAVIDLA ADAPTACE                               |                      |                      |                                                |
| Pořadí uplatňování pravidel:                      |                      |                      |                                                |
| Členy                                             | Typ adaptace         |                      |                                                |
|                                                   | Odsazení<br>Vatažení | Natáhnout a oříznout | Maximální odsazení 500                         |
|                                                   |                      | ○ Natáhnout          | Posun                                          |
|                                                   |                      | ○ Oříznout           | 🗆 🕢 🕂 🏞 k průsečíku 2D členů                   |
|                                                   |                      | Odsadit              | V případě více cílových prvků, odsadit k prvku |
|                                                   |                      |                      | s nejsilnější nosnou<br>vrstvou                |
| Kritéria vypočtena                                |                      |                      | 1                                              |
| Přidat Odstranit                                  |                      | t                    |                                                |
| ULOŽENÍ KONCÚ/HRAN                                |                      |                      |                                                |
| ▶ OTVORY                                          |                      |                      |                                                |

### D. Zatížení v Archicadu

- Nově do Archicadu vstupuje možnost přidávání a zejména uchovávání zatížení na konstrukci.
- Jakmile máme správně připravenou konstrukci, můžeme přejít do další fáze, a tedy exportu SAF modelu do statického programu, například SCIA Engineer. Pod paletkou Soubor > Uložit jako volíme formát (.xlsx) > nyní je práce na statikovi, který přidá zatížení a konstrukci posoudí, následně je vhodné Exportovat do SAF ve verzi 1.0.9
- Následně se vracíme zpět do Archicadu a přes menu 3D model > Porovnání modelu ... porovnáme původní exportovaný SAF s nově uloženým SAF ze programu SCIA.
- Vytvoříme nový anotační záznam se všemi změněnými prvky, čímž se také importují zatížení od Statika. Následně může opět dojít k úpravám konstrukce a změnám v dokumentaci. Následně se může celé kolo opakovat s tím, že součástí SAF již budou zatěžovací stavy, zatížení, kombinace což se projeví také ve statickém programu, a tedy není nutné začínat "od nuly".
- Klíčovým nastavením v SAF převodníku je zatržení možnosti Exportovat data o zatížení.
- V Archicadu můžeme také vytvářet všechny typy zatížení a to <u>Bodové, Lineární nebo Plošné</u> v kombinaci s momentovým zatížení či vytvářet zatížení lichoběžníková.

 Zatížení je možno třídit do tzv. <u>Zatěžovacích stavů</u>, které jsou děleny na Stálé, Proměnné nebo Nahodilé zatížení a dále podle typu zatížení jako je Vlastní tíha, Vítr, Sníh atd. Pokud chceme zobrazit zatížení v 3D modelu, je možné mít zobrazen vždy pouze jeden zatěžovací stav do verze AC 25 3002.

| Převodníky |   | Verze SAF                     | Verze 2.0.0                 | ~  |
|------------|---|-------------------------------|-----------------------------|----|
| Export     |   | MAPOVÁNÍ MATERIÁLŮ            |                             |    |
|            |   | MAPOVÁNÍ PROFILŮ              |                             |    |
|            |   | LOKÁLNÍ SOUŘADNICOVÝ SYST     | ÉM                          |    |
|            |   | ▼ OSTATNÍ NASTAVENÍ           |                             |    |
|            |   | Segmentovat 2D člen zakřiver  | ié zdi                      | ١  |
|            |   | Středový úhel: 0,01°          |                             |    |
|            |   | Exportovat data o zatížení    |                             |    |
|            |   | 🗹 Exportovat zatížení ze zatě | žovacích stavů vlastní tíhy |    |
|            |   |                               |                             |    |
|            | ~ | Teamwork stav:                |                             |    |
|            | > | Upravovatelné                 | Uvolnit 👻 Zrušit            | ОК |

 Poslední možností je uchovávání kombinací zatížení. Kombinace můžeme tvořit dle kategorie a to MSP, MSÚ či podle národního standardu. Ikonou Přidat můžeme do kombinace připojit veškeré zatěžovací stavy, které jsou v projektu vytvořeny. Definicí Koeficientu a Součinitele zatížení kombinaci dokončíme.

| Rombinace Zatizeni       | 4            |                                    |                                |                     | ~      |
|--------------------------|--------------|------------------------------------|--------------------------------|---------------------|--------|
| arakteristická Kombinace | ^ `          | NASTAVENÍ KOMBINACE ZATÍŽ          | žení                           |                     |        |
|                          |              | Jméno:                             | Charakteristická Kombinace     |                     |        |
|                          |              | Popis:                             |                                |                     | $\sim$ |
|                          |              |                                    |                                |                     |        |
|                          |              |                                    |                                |                     | $\sim$ |
|                          |              | Kategorie:                         | MSP (Mezní stav použitelnosti) |                     | $\sim$ |
|                          |              | Standard:                          | EN-ULS(STR/GEO) Set B          |                     | $\sim$ |
|                          |              | Vyberte zatěžovací stavy pro kombi | naci zatížení:                 |                     |        |
|                          |              | Jméno                              | Koeficient                     | Součinitel zatížení |        |
|                          |              | Zatěžovací stav 1                  | 1,00                           | 1,35                | ^      |
|                          |              | Zatěžovací stav 2                  | 1,00                           | 1,50                |        |
|                          |              | Přidat ▶ Odebrat                   |                                | Upravit zatížení…   | ~      |
|                          |              |                                    |                                |                     |        |
|                          | $\checkmark$ | Teamwork stav:                     |                                |                     |        |
|                          |              |                                    |                                |                     |        |

 Další vymožeností je automatické generování vlastní tíhy nosných prvků konstrukce. Vlastní tíha je počítána z tloušťky konstrukce, Objemové hmotnosti a tíhového zrychlení. Paletku pro přidání vlastní tíhy vyvoláme přes paletku Okno > Nástrojové lišty > Nástroje – Statika

PŘEDSTAVENÍ NOVÉ VERZE ARCHICAD 25

### NONVINKY UPDATU 2 (4000)

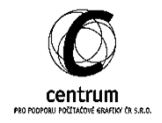

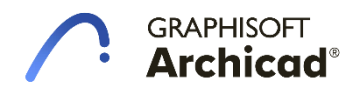

- A. Zóny
  - Prvním vylepšením pro nástroj Zóna je možnost jejich zobrazení v řezech, pohledech, interiérových pohledech a 3D dokumentu, což nám výrazně usnadní práci například při zadávání světlé výšky. V případě převáděného projektu z nižší verze Archicadu (24), je prvně nutno povolit zobrazení zón v řezech a pohledech, kde je tato volba vždy aktivní, aby nedocházelo k různému zobrazení při převodu projektu do verze vyšší. Nastavení nalezneme přes menu Volby -> Předvolby projektu -> Funkce starších verzi .... V případě nově založeného projektu ve verzi AC25 Updatu 2 je tato volba neaktivní automaticky.
  - V zobrazeních typu řez, pohled a interiérový pohled můžeme nyní zónu snadno editovat a upravovat výšku dle potřeby.

| Funkce starších verzí                                                                                                    |
|----------------------------------------------------------------------------------------------------|
| wy Yn ynhennonfels yn llinfels yn dle Yfels yn y                                                                                                    |
|                                                                                                    |
| Desek 🛛 Sítě 🌾 Objekty                                                                                                    |
| la následujícím podlaží: Na předchozím podlaží:                                                                                                    |
| PIná čára Čerchovaná (1:50)                                                                                                    |
| oznámka: Projeví se pouze u knihovních prvků, které mají zapnutou volbu<br>řepsat typy čar objektu. Nastavení nemá vliv na otvory nebo prvky v<br>růhledovém zobrazení. |
| olby ze starších verzí:                                                                                                    |
| Samostatné střechy a jejich střešní okna zobrazit v půdorysu                                                                                                    |
| Jako v Archicadu 14 a starších                                                                                                    |
| ] Použít metodu průniků prvků modelu a zobrazení povrchových ()                                                                                                    |
| Jako v Archicadu 16 a starších                                                                                                    |
| Globální priorita sloupy vs. trámy:                                                                                                    |
| ] Skrýt zóny a jejich asociované popisky v pohledech typu řez                                                                                                    |
| Jako v Archicadu 24 a starších                                                                                                    |
|                                                                                                    |
|                                                                                                    |
| Upravovatelné                                                                                                    |
|                                                                                                    |
|                                                                                                    |

Dalším výrazným zlepšením v oblasti zón je také 2D zobrazení popisky zóny. V menu
 Dokument -> Zobrazení modelu -> Volby zobrazení modelu ... můžeme nyní vypnout
 zobrazení standardního razítka zóny. Spolu s touto funkcí samozřejmě přibyla nová popiska
 zóny, kterých můžeme umístit libovolné množství pro různé typy výkresů a také měřítek.
 Zároveň přibyla nová skupina **oblíbeného nastavení** pro popisku zóny.

| 2                           | Jméno:                          |                                    |                           | Upravovatelné: 1     |
|-----------------------------|---------------------------------|------------------------------------|---------------------------|----------------------|
| 1 Situace                   | <ul> <li>O3 Půdorysy</li> </ul> |                                    |                           |                      |
| 2 Studie                    |                                 | CH PRVKŮ                           |                           |                      |
| 3 Půdorysy                  |                                 | - /                                |                           | -                    |
| 4 Půdorysy podhledů         | Sloup                           |                                    | Deska                     | Zona                 |
| 5 Detaily                   |                                 |                                    |                           | Zobrazit razítka zón |
| 5 Kontrola kvality          |                                 |                                    |                           |                      |
| Pozarni<br>Dožije (kontrole |                                 | Oberry 2 only                      | Zohrazit činy             |                      |
| Pozarni kontrola            | Se symbolem                     | Conysy a osy                       |                           |                      |
| Sauto noshjen konstrukci    | Skrytá čára pod deskou          | Skrytá čára pod deskou             | <u>(</u> )                |                      |
|                             | Dveře                           | Okno                               | Střešní okno              | Prostup              |
|                             |                                 |                                    |                           |                      |
|                             | Zobrazit celé dveře             | ✓ Zobrazit celá okna ✓             | Zobrazit cetřešní okna V  | Zobrazit se symbolem |
|                             | Se značkou                      | se značkou                         | Se značkou                |                      |
|                             |                                 |                                    |                           |                      |
|                             |                                 |                                    |                           |                      |
|                             | Prvky lenkeno obvodoveno        | o plaste:                          | d 1                       |                      |
|                             | L] ⊡ Rámy                       | U                                  |                           |                      |
|                             | 🛄 🗹 Panely                      |                                    |                           |                      |
|                             | ¥ ≥ Spoje                       | XX                                 | X                         |                      |
|                             | 陰 ☑ Doplňky                     | 80                                 |                           |                      |
|                             | VOLBY SCHODIŠŤ                  |                                    |                           |                      |
|                             | VOLBY ZÁBRADLÍ                  |                                    |                           |                      |
|                             | VROVEŇ DETAILŮ SYN              | IBOLŮ SCHODIŠŤ A ZÁBRADLÍ (KNIHOV  | /NA ARCHICADU 25)         |                      |
|                             | VROVEŇ DETAILŮ SYN              | IBOLŮ DVEŘÍ, OKEN A STŘEŠNÍCH OKEN | N (KNIHOVNA ARCHICADU 25) |                      |
|                             | DALŠÍ NASTAVENÍ KNI             | HOVNÍCH PRVKŮ (KNIHOVNA ARCHICA    | ADU 25)                   |                      |
|                             |                                 |                                    |                           |                      |
|                             | · TeamWork stav:                |                                    |                           |                      |
| Nová Odstranit 🔁            | 🕒 🕒 Upravovatelné               |                                    | Uvolnit 💌                 | Zrušit OK            |

 V nastavení popisky zóny 25 můžeme zobrazovat všechny potřebné informace jako jméno zóny, číslo zóny ... ale také rozměrové hodnoty případně Vlastnosti a Klasifikace, což se velmi hodí v případě výkresů specialistů jako půdorysy vytápění, vzduchotechniky či požární odolnosti, kde je nutno v každém výkrese zobrazovat jiné specifické hodnoty. Stejně tak je možné přiřazovat popisky v pohledech, řezech 3D dokumentech.

| 7 1                                                                                                    |                                                                                | Orea Janes 1 Edit - 1 - 1 - 1                                |
|----------------------------------------------------------------------------------------------------|--------------------------------------------------------------------------------|--------------------------------------------------------------|
|                                                                                                    |                                                                                | Oznaceno: 1 Editovatelnych: 1                                |
| A TYP A NÁHLED                                                                                                    |                                                                                |                                                              |
| pipika rozměrů<br>schodiště 25<br>Popika 128 25                                                                                                    | Popiska Vlastnosti<br>25<br>Elemeta zotor 25                                   | 203<br>KANCELÁŘ<br>92 m <sup>2</sup>                         |
| 25 úrovně 25                                                                                                    |                                                                                |                                                              |
|                                                                                                    | v                                                                              | ĥ                                                            |
| ∠Ų styl textu                                                                                                    |                                                                                |                                                              |
|                                                                                                    |                                                                                |                                                              |
| SYMBOLOVÁ POPISKA                                                                                                    |                                                                                |                                                              |
|                                                                                                    | POPISKY                                                                        |                                                              |
|                                                                                                    |                                                                                |                                                              |
| ▶ E Obsan                                                                                                    |                                                                                | •                                                            |
|                                                                                                    |                                                                                |                                                              |
| Zobrazení dat                                                                                                    | Pouze hodnota                                                                  | A (                                                          |
| Zobrazení dat<br>Zobrazit hodnoty pouze v prvním řádku<br>ID zámu                                                                                                    | Pouze hodnota<br>J                                                             | ×                                                            |
| Zobrazení dat<br>Zobrazit hodnoty pouze v prvním řádku<br>ID zóny<br>NFORMACE                                                                                                    | Pouze hodnota<br>J                                                             | × •                                                          |
| Zobrazení dat<br>Zobrazit hodnoty pouze v prvním řádku<br>ID zóny<br>NFORMACE<br>Jméno zóny                                                                                                    | Pouze hodnota                                                                  |                                                              |
| Zobrazení dat<br>Zobrazi hodnoty pouze v prvním řádku<br>ID zóny<br>NFORMACE<br>Iméno zóny<br>Předpona jména zóny                                                                                                    | Pouze hodnota<br>J                                                             | <ul> <li></li> <li></li> <li></li> <li></li> <li></li> </ul> |
| Zobrazení dat<br>Zobrazit hodnoty pouze v prvním řádku<br>D zóny<br>NFORMACE<br>Iméno zóny<br>Předpona jména zóny<br>Číslo zóny                                                                                                    | Pouze hodnota<br>u<br>J                                                        |                                                              |
| Zobrzení dat<br>Zobrazit hodnoty pouze v prvním řádku<br>Drány<br>NFORMACE<br>Íméno zóny<br>Předpona jména zóny<br>Číslo zóny                                                                                                    | Pouze hodnota<br>J<br>Ž                                                        |                                                              |
| Zohrazich dat<br>Zohrazich bodnoty pouze v prvním řádku<br>ID zóny<br>NFORMACE<br>Iméno zóny<br>Předpona jména zóny<br>Číklo zóny<br>Předpona čísla zóny                                                                                                    | Pouze hodnota<br>J<br>J<br>Č                                                   |                                                              |
| Zohrzeni dat<br>Zohrzich hodroty pouze v prvním řádku<br>ID zóny<br>NRORMACE<br>Jiméno zóny<br>Číclo zóny<br>Předpona čísla zóny<br>Předpona čísla zóny<br>Kategorie zóny<br>Zohrzil informace o zóně ve stejném ři                                                                                                    | Pouze hodnota<br>J<br>Č<br>Śdku                                                |                                                              |
| Zohrazení dat<br>Zohrazehodnoty pouze v prvním řádku<br>ID zóny<br>NFORMACE<br>Iméno zóny<br>Předpona jména zóny<br>Číslo zóny<br>Předpona čísla zóny<br>Kategorie zóny<br>Zohrazit informace o zóně ve stejném ň<br>Porkal informaci o zóně                                                                                                    | Pouze hodnota<br>J<br>Č<br>Śdku<br>Jméno, číslo                                |                                                              |
| Zohrzení dát<br>Zohrzeň hodnoty pouze v prvním řádku<br>ID zóny<br>NYCRMACE<br>Iméno zóny<br>Předpona jména zóny<br>Číslo zóny<br>Předpona čísla zóny<br>Kategorie zóny<br>Zohrzeli informace o zóně ve stejném řa<br>Pořadi informaci o zóně                                                                                                    | Pouze hodnota<br>J<br>Č<br>ádku<br>Jméno, číslo                                |                                                              |
| Zohrazeni dat<br>Zohrazie hodnoty pouze v prvním řádku<br>ID zóny<br>MRORMACE<br>Jiméno zóny<br>Číclo zóny<br>Předpona čísla zóny<br>Kategorie zóny<br>Zohrazii informace o zóně ve stejném ří<br>Pořadí informace o zóně                                                                                                    | Pouze hodnota<br>J<br>Č<br>śdku<br>Jméno, číslo<br>,<br>I                      |                                                              |
| Zohrazich dołnoty pouze v prvním řádku<br>D zóny<br>NRORMACE<br>Imieno zóny<br>Předpona jimina zóny<br>Číslo zóny<br>Orbadu informace o zóně ve stejném ři<br>Poľadi informace o zóně<br>Odadilovač<br>Předpona informaci o zóně                                                                                                    | Pouze hodnota<br>,<br>,<br>,<br>,<br>,<br>,<br>,<br>,<br>,<br>,<br>,<br>,<br>, |                                                              |
| Zonzach dot<br>Zonzach donoty pouze v prvním řádku<br>D zóny<br>NHORMACE<br>Iméno zóny<br>Předpona Jisáha zóny<br>Zátegorie zóny<br>Zobrazil informace o zóné ve stejném ří<br>Pořadí informaci o zóné<br>Dořadkiovač<br>Předpona informaci o zóně<br>E TEXTOVÁ POPISKA<br>E VLASTNOSTI                                                          | Pouze hodnota<br>J<br>Č<br>ádku<br>Jméno, číslo<br>,<br>I                      |                                                              |
| Zobrazit hodnoty pouze v prvním řádku<br>D zóny<br>NFORMACE<br>Imieno zóny<br>Předpona jinéna zóny<br>Číslo zóny<br>Předpona čísla zóny<br>Kategorie zóny<br>Zobrazit informace o zóně ve stejném ři<br>Předpona úli nformad o zóně<br>Oddělovač<br>Předpona informad o zóně<br>© TEXTOVÁ POPISKA<br>♥ VLASTNOSTI<br>♥ Skrýt s připojeným prvkem | Pouze hodnota<br>J<br>Č<br>śdku<br>Jméno, číslo<br>,<br>I                      |                                                              |

### B. Grafický styl a průhlednost a skrýt obrysy

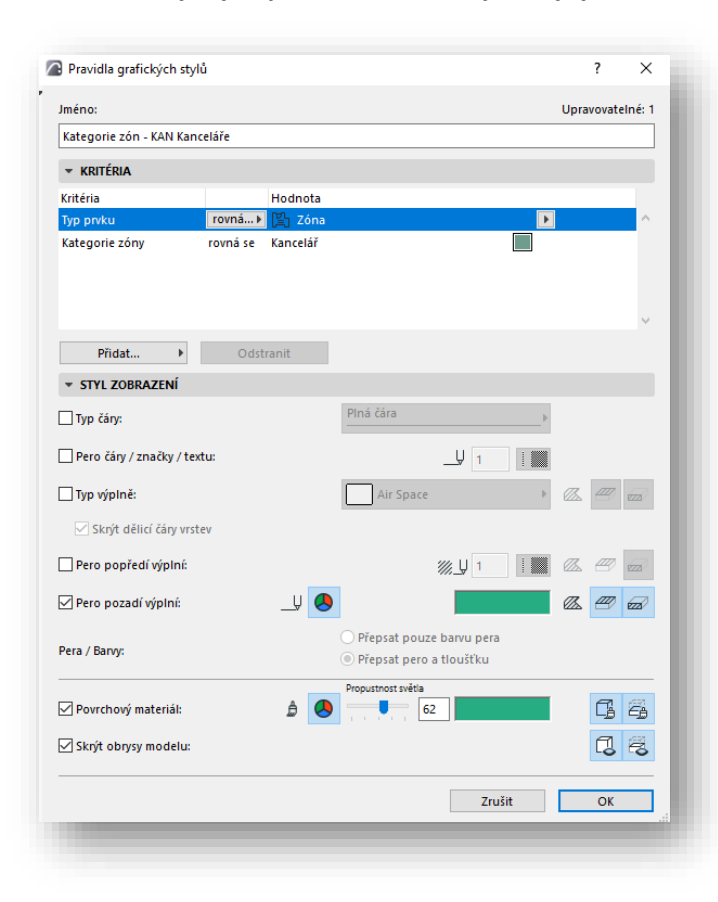

 Pravidla grafického stylu nyní umožňují přepsat průhlednost povrchového materiálu. Tedy pomocí posuvníku je možnost nastavit intenzitu průhlednost. Průhlednost se projevuje také v zobrazeních jako řezy, pohledy, interiérové pohledy a 3D dokumenty.

 Další novou funkcí grafického stylu je možnost skrýt obrysy prvků které jsou zobrazny jako řezané, nebo v pohledu.
 Opět tato funkce reaguje jak na 3D zobrazení, tak na zobrazní typu řez a pohled.

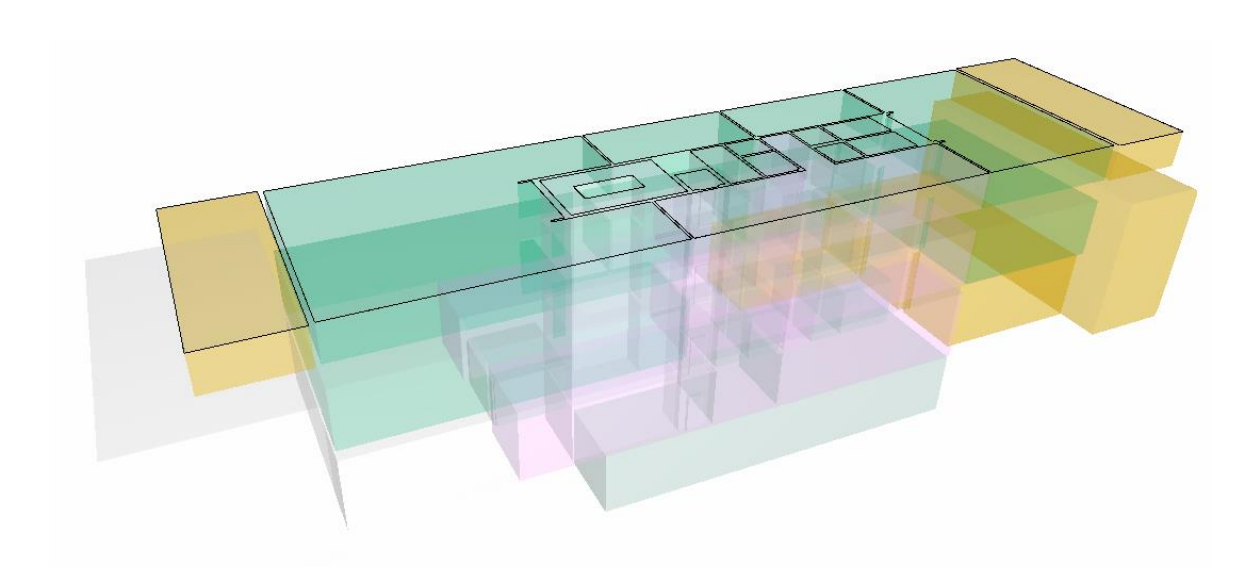

### C. Seskupení prvků v tabulkách

- Tabulky také prochází výrazným zlepšením a to v případě možnosti seskupování prvků v tabulkách. Každé pole v tabulce má nyní možnost Volby spojení, kterým definujeme, zda bude tato hodnota pro jednotlivé prvky v tabulce Jednotná, nebo se vytvoří seznam hodnot s vlastním oddělovačem s možností zobrazení počtu stejných, seskupených položek. Tak, aby bylo pole viditelné, musíme aktivovat seskupení prvků v tabulce.
- Tímto způsobem můžeme velmi efektivně tvořit například typické tabulky dveří, oken a dalších výrobků bez zbytečného duplikování řádků tabulky.
- V případě výpisu hodnotového pole typu Délka, Plocha, Objem ..., bude pole pro součet odnot aktivní a můžeme tak rozhodnout, zda je pro nás důležitá sečtená hodnota všech délek trámů, nebo je nutné zobrazit každou délku trámu samostatně pro napříkald výkaz řeziva.
- Seskupování hodnot v tabulce je také možné pro hodnoty ze Správce vlastností.

|                                                 |           |      |        |                    | Tabulka dveří | 🖉 Volby spojení                                                                                                   | ?                      | ×            |                        |
|-------------------------------------------------|-----------|------|--------|--------------------|---------------|----------------------------------------------------------------------------------------------------|------------------------|--------------|------------------------|
| P<br>od 🗸 🖻                                     | Orientace | Ozn. | Schéma | Množství<br>celkem | Rozměry       | Sloučit hodnoty v tomto p                                                                                         | oli, když jsou         |              | ání dveřního<br>křídla |
| 1.NP (3),<br>2.NP (3),<br>3.NP (3),<br>4.NP (3) | L         | D01  |        | 12                 | 800×2 100     | ) jednotné<br>jednotné nebo různé<br>Zobrazené hodnoty:                                                           |                        |              | klasické)              |
| 1.NP (2),<br>2.NP (2),<br>3.NP (2),<br>4.NP (2) | L         | D02  |        | 8                  | 900×2 100     | <ul> <li>Jednotná hodnota</li> <li>Součet hodnot</li> <li>Seznam hodnot</li> <li>Zobrazit také počet p</li> </ul> | Oddělovač [            | ,            | klasické)              |
| 1.NP (2),<br>2.NP (2),<br>3.NP (2),<br>4.NP (2) | Ρ         | D01  |        | 8                  | 800×2 100     | Obnovit původní<br>Rozetové kování                                                                                | Zrušit Ocelová zárubeň | ок<br>Otočné | (klasické)             |
| 1.NP (5),<br>2.NP (5),<br>3.NP (5),<br>4.NP (5) | Р         | D02  |        | 20                 | 900×2 100     | Rozetové kování                                                                                                   | Ocelová zárubeň        | Otočné       | (klasické)             |
| 2.NP (1),<br>3.NP (1),<br>4.NP (1)              | L         | D03  |        | 3                  | 1 400×2 100   | Bezpečnostní kování                                                                                               | Rámová zárubeň         | Otočné       | (klasické)             |
| 2.NP (1),<br>3.NP (1),<br>4.NP (1)              | Р         | D03  |        | 3                  | 1 400×2 100   | Bezpečnostní kování                                                                                               | Rámová zárubeň         | Otočné       | (klasické)             |
|                                                 |           |      |        | 54                 |               |                                                                                                    |                        |              |                        |

### D. Aktualizace vlastností v modulech (Experimentální funkce)

- V menu Pracovního prostředí > Další volby aktivujeme experimentální funkci: Zapnout aktualizaci vlastností v připojených modulech
- Pokud máme do projektu připojeny externí moduly, můžeme změnu vlastností aktualizovat jedním kliknutím. Tato funkce se projeví v případě využití pracovního postupu exportu vlastností do programu Excel a následném importu.
- Pokud po importu dat došlo ke změně prvku, který je součásti připojeného modulu, můžete vybrat možnost Importovat do Modulu, čímž proběhne proces synchronizace, čimž se vlastnosti do modulů přenesou.

|                                                                                                    |                                       |        | 🖉 Importovat data na prvky připojených modulů                                                                                                    | ? ×   |
|----------------------------------------------------------------------------------------------------|---------------------------------------|--------|----------------------------------------------------------------------------------------------------|-------|
|                                                                                                    |                                       |        | Import na Zeď pro stěny.mod                                                                                                    | 50 %  |
| lmport dat prvků připojených modulů                                                                                                    | ?                                     | ×      | Jméno souboru<br>Zeď pro stěny:mod                                                                                                    | 2     |
| <ul> <li>Hodnoty vlastností byly do hostitelského importovány úspěšně.</li> <li>Tabulka obsahuje také data odkazující nyvíce prvků v připojených modulech.</li> <li>Přeskočit a hotovo Importovat do statu</li> </ul> | o projektu<br>a jeden či<br>lo moduli | ı<br>i |                                                                                                    |       |
|                                                                                                    |                                       | -      | Probíhá import<br>Hodnoty jsou importovány na prvky připojených modulů.<br>Proces můžete kdykoli pozastavit a ukončit tlačitkem Dok<br>nebo Pokračovat se zbývajícími položkami. | ončit |
|                                                                                                    |                                       |        | Pauza                                                                                                    | ptovo |

### E. SAF

### Zobrazit/Skýt všechny zatěžovací stavy

 Při práci se zatížením a zatěžovacími stavy, je důležité jejich třízení. V případě kdy došlo k importu zatížení do Archicadu například přes Porovnání modelu, měli jsme možnost zvolit pouze jeden konkrétní zatěžovací stav, ostatní byly ignorovány. Nyní můžeme importovat všechny zatěžovací stavy současně.

Stejná situace nastvává také při práci se zatěžovacími stavy v prostředi Archicadu. Nyní můžeme Zobrazit nebo Skrýt všechny zatěžovací stavy současně což nám výrazně usnadní práci při kontrole, nebo zadávání dalších zatížení.

Mapa zobrazení rovněž disponuje stejným nastavením.

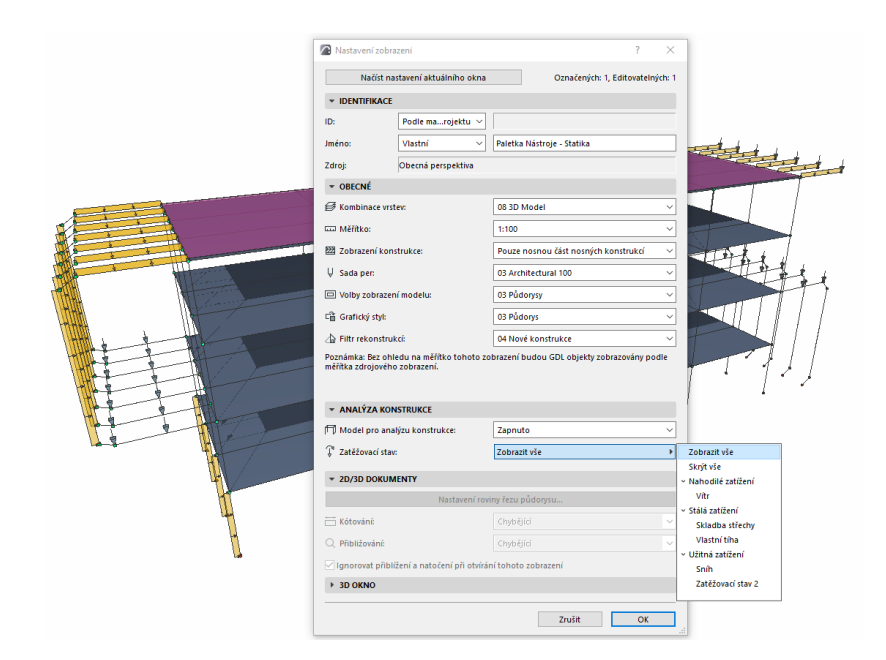

### Změna kotevního prvku pomocí TAB

 Dalším pomocníkem při zadávání zatížení je možnost využití klávesy TAB, kterou dokážeme jako u jiných nástrojů změnit kotevní prvek, na který se zatížení přichytí. Klávesou TAB můžeme změnit kotevní prvek jak v půdorysném zobrazení, tak ve 3D.

### Vyhledávání zatížení CTRL+F

Vyhledávání pomocí CTRL+F je nyní možno vybrat konkrétní zatížení s konkrétní hodnotou v libovolném směru. Pro každý typ zatížení jsou dostupné jiné možnosti, dle jeho možností.

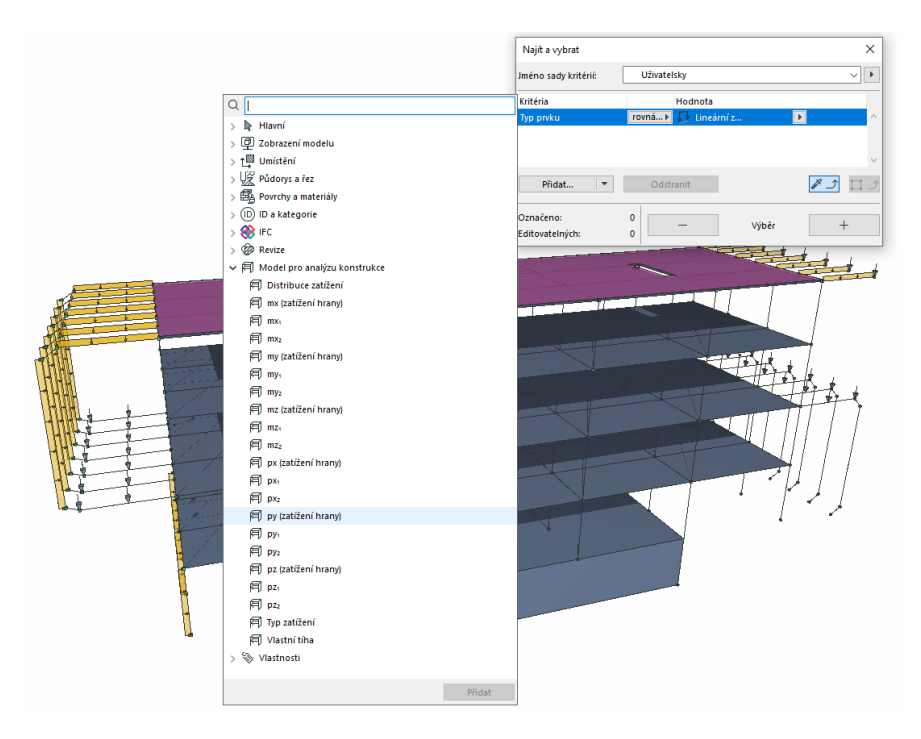

### Zobrazení zatížení v řezech a pohledech

Zatížení lze nyní zobrazit také v řezech a pohledech, interiérových pohledech a 3D dokumentech.

### F. Vylepšení renderovacího enginu REDSHIFT

- Pro uživatele se smlouvou SupportPack je nyní v nastavení fotozobrazení možnost výběru renderovacího enginu REDSHIFT. Tento engine pracuje na Grafické kartě (GPU) oproti původnímu enginu který naopak využívá práci Procesoru (CPU). Vlivem této zkutečnosti se výrazně snižuje čas potřebný k renderu.
- Systémové doporučení pro vaše zařízení naleznete zde: <u>https://www.redshift3d.com/product/system-requirements</u>

### G. Vylepšení výpočtu schodiště

V Updatu 2 opět dojde k mírnému vylepšení výpočtu schodiště. Nástroj Schoditě zdokonaluje výpočet na základě oblouku. Vlivem tohoto přibývá nová možnost: Podél oblouku (starší verze), která slouží výhradně pro převáděné projekty ze starších verzí, aby nedocházelo k jakékoliv změně v nové verzi. Při převodu je tato možnost vždy aktivována automaticky čimž se zaručuje hladký převod projektu.

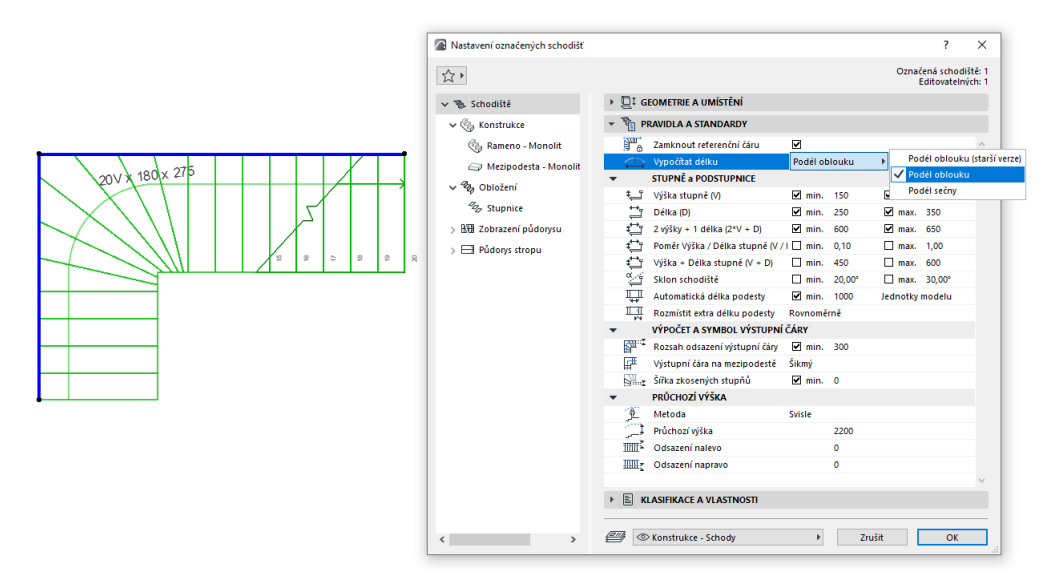

### H. Hrubá plocha

- V tabulkách nyní můžeme vykázat hrubou plochu Horního povrchu, Spodního povrchu a Plochu povrchu hrany prvku.
- V případě například desky je v některých případech vhodné vykázat plochu horního, či dolního povrchu bez otvorů v desce. V případě vykázání čisté plochy jsou otvory započítány. Hrubá plocha umožňuje tyto prostupy zanedbat.
- Do čisté plochy se započítávají také prostupy, tvořené nástrojem Prostup.

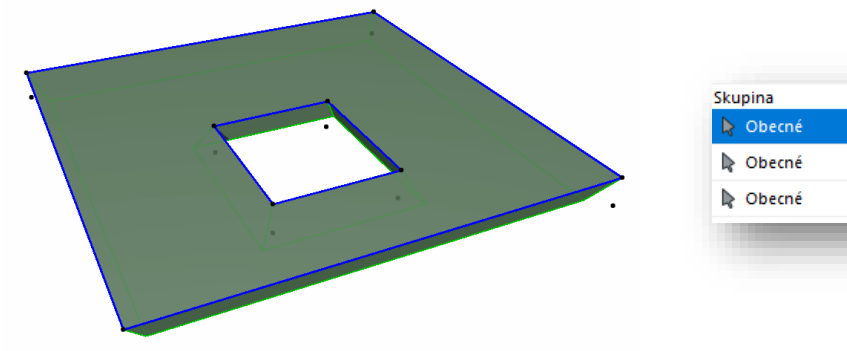

| Skupina       | Pole                           |
|---------------|--------------------------------|
| ┣ Obecné      | Plocha horního povrchu (hrubá) |
| Dbecné Obecné | Plocha povrchu hrany (hrubá)   |
| Obecné        | Plocha spodního povrchu (hru   |

### I. Export prostupů do IFC

- V novém Updatu dochází k optimalizaci exportu prostupů do IFC. V případě, kdy tvoříme prostup do desky je nyní vhodné rozhodnotu, zda využijeme standardní geometrický výřez, nebo zda zvolíme nástroj Prostup. Od nové verze AC 25 Updatu 2 se tyto elementy exportují do IFC různým způsobem.
- V případě využití geometrického otvoru v desce již nedochází k překladu do ifc entity ifcOpeningElement, ale je tento výřez již geometrickou součástí dané desky.
- Naopak při využití nástroje prostup je stromové zatřídění prostupu správně zachováno jako ifcOpeningElement.

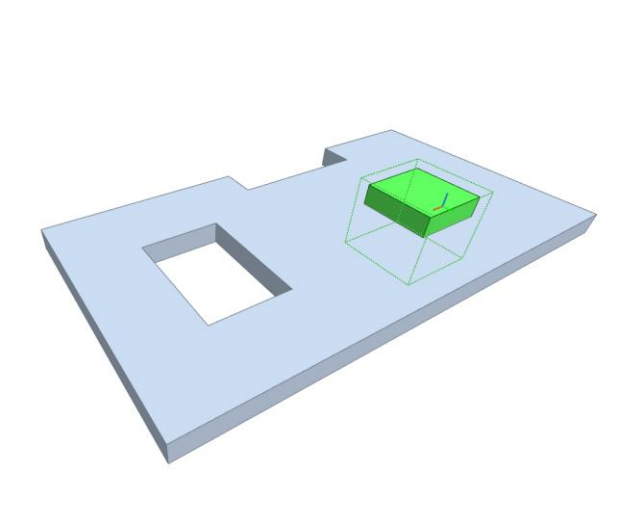

| -       |                     |                                                                                                    |                                                                |                                                                                                    |                                                                                             |                                          |
|---------|---------------------|----------------------------------------------------------------------------------------------------|----------------------------------------------------------------|----------------------------------------------------------------------------------------------------|---------------------------------------------------------------------------------------------|------------------------------------------|
| 5       | Akti Typ            |                                                                                                    |                                                                |                                                                                                    | Popis                                                                                       |                                          |
|         |                     | Projekt                                                                                                    |                                                                |                                                                                                    |                                                                                             |                                          |
|         | ~                   | E Staveniš                                                                                                    | tē                                                             |                                                                                                    | Exteriér                                                                                    |                                          |
|         | $\checkmark$        | E Stavba                                                                                                    |                                                                |                                                                                                    |                                                                                             |                                          |
|         | 4                   | E Pod                                                                                                    | aží                                                            |                                                                                                    |                                                                                             |                                          |
|         | 1                   | 🕀 De                                                                                                    | sky nosné                                                      |                                                                                                    |                                                                                             |                                          |
|         | $\checkmark$        |                                                                                                    | Deska                                                          |                                                                                                    | D001                                                                                        |                                          |
|         |                     |                                                                                                    | Vrstvy mater                                                   | iðlu                                                                                                    | OBECNÉ - POVRCHOVÉ ÚPRAVY                                                                   |                                          |
|         |                     |                                                                                                    | Vistvy mater                                                   | 16lu                                                                                                    |                                                                                             |                                          |
|         | $\checkmark$        |                                                                                                    | Otvor/Prostu                                                   | ¢                                                                                                    | P002                                                                                        |                                          |
|         |                     |                                                                                                    | Typ desky                                                      |                                                                                                    |                                                                                             |                                          |
|         |                     |                                                                                                    | T                                                              | 1                                                                                                    |                                                                                             |                                          |
| v       | astrio              | sti. Umistění                                                                                                    | Klasifikace                                                    | Vztahy                                                                                                    |                                                                                             |                                          |
| 1       | astro               | sti Umistěn<br>Název                                                                                                    | Klasifikace                                                    | Vztahy                                                                                                    | Hodnota                                                                                     | Jednotis                                 |
| 10      | astrio              | sti. Umistění<br>Název<br>lement Spec                                                                                                    | Vlasifikace<br>/                                               | Vztahy                                                                                                    | Hodnota                                                                                     | Jednotk                                  |
| 10      | astrio<br>El        | sti Umistëni<br>Názer<br>Iement Spec<br>Guid                                                                                                    | Kasifikace                                                     | Vztahy<br>2K3DjuUj9DM                                                                                                    | Hodnota                                                                                     | Jednotis                                 |
| 10      | astro               | sti Umisténi<br>Názen<br>lement Spec<br>Guid<br>IfcEntity                                                                                                    | Klasifikace<br>/<br>ific                                       | Vztahy<br>2KJDjuUj9Dvi<br>IfcOpeningEle                                                                                                    | Hodnota:<br>RGfrfCFXFQx<br>errent                                                           | Jednotia                                 |
| 10      | astro<br>E          | sti Umistëni<br>Název<br>Guid<br>IfcEntity<br>Name                                                                                                    | Klasifikace<br>fific                                           | Vztahy<br>2KJDjuUj9DM<br>IfcOpeningEle<br>P002                                                                                                | Hodnota<br>RGfrfCFXFQK<br>ement                                                             | Jednotis                                 |
| 10      | astro               | sti Umistén<br>Názer<br>lement Spec<br>Guid<br>IfcEntity<br>Name<br>PredefinedTyp<br>Tao                                                                                                    | i Kasifikace<br>r<br><b>ffic</b>                               | Vztahy<br>2K3DjuU/9Ev4<br>IfcOpeningEli<br>P002<br>NOTDEFINED<br>944C0878-72                                                                  | Hodnota<br>RGFrEPLFQK<br>ement                                                              | Jednotis                                 |
|         | astro<br>El         | sti Umisténi<br>Název<br>Guid<br>IfrEntity<br>Name<br>PredefinedTyp<br>Tag                                                                                                    | Masifikace                                                     | Vztahy<br>2K3DyJU9Dvt<br>IfcOpeningEl<br>P002<br>NOTDEFIRED<br>944CDB78-7/                                                                    | Hodnota<br>RoffCFXFQX<br>amont<br>102-40E5-8429-06930F84F6A1                                | Jechotia                                 |
|         | estro<br>E          | sti Umisténi<br>Název<br>Guid<br>IfrEntity<br>Name<br>PredefinedTyp<br>Tag<br>Profile                                                                                                    | Masifikace                                                     | Vztahy<br>2K3DyJU9Dvi<br>IfcOpeningEk<br>P002<br>NOTDEFINED<br>944CDB78-7/                                                                    | Hodnota<br>RGFfCFXFQX<br>Meent<br>A02-40E5-6429-06500F84F6A1                                | Jechotis                                 |
|         | astno<br>El         | sti Umistén<br>Název<br>lement Spec<br>Guid<br>IfcEntity<br>Name<br>PredefinedTys<br>Tag<br>rofile<br>ProfieName<br>XDm                                                                                        | Nasifikace<br>afic                                             | Vztahy<br>3K3DyJUJ9Dv4<br>IfcOpeningEk<br>P002<br>NOTDEFENED<br>944CDB78-7/                                                                   | Hodnota<br>Rofficturge<br>errent<br>IO2-4005-0429-06500F84F6A1                              | Jechotic                                 |
|         | estro<br>E          | sti Umistén<br>Názen<br>Guid<br>JfcEntity<br>Name<br>PredefinedTyj<br>Tag<br>rofile<br>Profiehiame<br>XDim                                                                                                    | klasifikace<br>r<br>afic                                       | Vztahy<br>2K3D3JJJ9DA<br>IfcOpeningEk<br>P002<br>NOTDEFINED<br>944CDB78-7/<br>1 000<br>1 000                                                  | Hodnota<br>KGFICPXPQX<br>memt<br>VQ2-CPE5-0429-06930F94F6A1                                 | Jednotia                                 |
|         | estno<br>E P        | ti Umistén<br>Nézev<br>Guid<br>Jifentty<br>Name<br>PredefinedTys<br>Tag<br>Profile<br>ProfileName<br>XDim<br>Set_Opening<br>Set_Opening                                                                        | Klasifikace<br>/<br>flic<br>2e                                 | Vztahy<br>2K3DjJJJ9DM<br>JfcOpeningEk<br>P002<br>NOTDEFINED<br>9H4CDB78-7/<br>1 000<br>1 000                                                  | Hodnota<br>AGHEDVARQK<br>Imment<br>2022-6025-0429-06930P84F6A1                              | Jechotic                                 |
| 10      | estro<br>E P        | ti Unistén<br>Název<br>Iement Spec<br>Guid<br>IfcEntity<br>Name<br>PredefinedTyy<br>Tag<br>ProfileIame<br>XDim<br>YDim<br>set_Opening<br>Status                                                                | Klaufikace<br>r<br>sfic<br>se                                  | Vztahy<br>2K3DjuUj9Dvi<br>1fcDpenngEi<br>944CD878-7/<br>1 000<br>1 000<br>Existing<br>Existing                                                | Hodnota<br>RGHCPHPQX<br>memerit<br>VOZ-HDE5-0-129-06930F94F6A1                              | Jednots<br>mm<br>mm                      |
|         | estro<br>E P<br>E Q | Umistén<br>Názes<br>lement Spec<br>Gud<br>IfcEntity<br>Name<br>PredefinedTyj<br>Tag<br>Profielkame<br>XDim<br>YDim<br>Set_Opening<br>Status<br>to_OpeningI                                                     | Klastikoce<br>(<br>ific<br>ee<br>(ElementCon                   | Vztahy<br>2KD)JJJ9Dvi<br>IfcOpenngEr<br>P002<br>NOTDEFINED<br>944CD878-7/<br>1000<br>1000<br>amon<br>ExistTING<br>Quantilies                  | Hodrota<br>Nof-Krange<br>mment<br>202-bESe432.069387849641                                  | Jecholis                                 |
|         | estro<br>E P<br>E Q | sti Unistén<br>Náze:<br>Guid<br>IricEntity<br>Name<br>PredefinedTyj<br>Tag<br>PredefinedTyj<br>Tag<br>Stoffe<br>Status<br>Status<br>Area                                                                       | Klasfikace                                                     | Vztahy<br>2K3DyJJ9Dvf<br>IfcOpenngEi<br>P002<br>944CD878-7/<br>1000<br>1000<br>EXISTING<br>Quantities<br>1                                    | Hodovta<br>Adsformançik<br>Mozarez eksis cessozra-efeki<br>Do - Alez e eksis cessozra-efeki | Jednots<br>mm<br>mm<br>mm                |
| 2       | estno<br>E P<br>E P | Náze:<br>Náze:<br>Gud<br>Gud<br>IfcEntity<br>Name<br>PredefinedTyj<br>Toj<br>rofile<br>ProfileName<br>XDIm<br>Set_Openingl<br>Status<br>to_Openingl<br>Area<br>Depth                                           | Klasificce                                                     | Vztahy<br>2KD)JU904<br>16OpenngEk<br>P002<br>NOTOEFINED<br>944CD878-70<br>1000<br>1000<br>mon<br>EXISTING<br>Quantities<br>1<br>300           | Nodreta<br>Kolfestragic<br>met                                                              | Jechotic<br>mm<br>mm<br>m2<br>mm         |
| 1       | estro<br>E P<br>E Q | Unistén     Názer     Názer     Názer     Guid     Guid     IricEntity     Name     PredefinedTy     Tag     rofile     ProfileName     XDim     XDim     Status     to_Openingt     Area     Depth     Height | Klasifikace                                                    | Vztahy<br>JCDpJJJ904<br>JfCDpengEh<br>P002<br>944CD878-7/<br>1000<br>1000<br>EXISTING<br>Quantities<br>1<br>300<br>1000                       | Hodovta<br>Košfetravojk<br>ment<br>02-00258439 00030P84F6A1                                 | aednots                                  |
| 17<br>7 | estro<br>E P<br>E Q | ti Umistên<br>Název<br>Rement Spec<br>Guid<br>IfcEntity<br>Name<br>Profielame<br>YDIm<br>Status<br>Co_Opening<br>Status<br>Depth<br>Height<br>Volume                                                           | Klasifiace<br>,<br>r<br>fic<br>xe<br>ElementCon<br>ElementBase | Vztahy<br>23:D3:U3904<br>16:OpeningEli<br>9:002<br>NOTDEFINED<br>9:44:CD678-77<br>1 000<br>1 000<br>EXISTING<br>Quantities<br>1<br>300<br>0,3 | Hodosta<br>Košforangis<br>meti<br>202-0625-6435-0653079496A1                                | nm nm nm nm nm nm nm nm nm nm nm nm nm n |

### J. Zarovnání vkládáného modulu

 Při vkládání Modulů je možno využít nové volby -> Zarovnat model podle Geodetického bodu, nebo podle Počátku projektu.

|                              |           |                                                   |                        |                        | Vý       | choz |
|------------------------------|-----------|---------------------------------------------------|------------------------|------------------------|----------|------|
| MODUI                        |           |                                                   |                        |                        |          |      |
| MODOL                        |           |                                                   |                        |                        |          |      |
| a a Zeď pro stěny.mo         | d         | 1.NP                                              |                        |                        |          |      |
| Zdroj:                       | C:\Use    | rs\radov\Desktop\Ze                               | ď pro stě              | ny.mod                 |          |      |
| Vynechat vnoi                | éné mod   | uly                                               |                        | Změnit modu            | I        |      |
| NASTAVENÍ VAZBY N            | IODULU    |                                                   |                        |                        |          |      |
| Hlavní vrstva:               |           | 💿 🚄 Vrstva ARG                                    | HICAD                  |                        |          | Þ    |
| D zdroje:                    |           | 001                                               |                        |                        |          |      |
| Zarovnat modul               |           | podle geodetickéh                                 | o bodu                 | Þ                      |          |      |
| Orientace:                   | A CON     | 0,00°                                             |                        |                        |          |      |
|                              |           | Upravit úhel prv<br>odpovídal nato                | ků s pevr<br>čení modi | ıým úhlem tak,<br>ulu. | aby      |      |
| Výškové umístění<br>prvků:   | 8:        | Přizpůsobit výšk<br>hostitelského p               | ové umís<br>rojektu    | tění struktuře (       | podlaží  | ſ    |
|                              | ٦.        | Zachovat výškov<br>zdroje modulu                  | é umístěr              | ní dle strukturj       | podla    | ží   |
| Dodatečné odsazení:          | <u></u> ; | 0                                                 |                        |                        |          |      |
|                              |           | 🗹 Připojit všechny                                | okna a d               | veře k základn         | ě zdi    |      |
| Prvky s horním<br>napojením: | I         | <ul> <li>Přizpůsobit výšk<br/>projektu</li> </ul> | u struktu              | ře podlaží hos         | titelské | ho   |
|                              | D.º       | Zachovat výšku                                    | dle strukt             | ury podlaží zd         | roje mo  | dulu |
|                              |           | 7                                                 |                        | V (La Žit na advil     |          |      |

### K. Umístění modelu při exportu do IFC

– Při exportu do IFC můžeme volit, kde bude model exportován.

### Geodetický bod a projektový počátek

Tato možnost je nejvyužívanější a také byla dostupná v přechozích verzích Archicadu. Pozice Projektového počátku je zachována s informací o Geodetickém bodu. Jedná se o výchozí možnost a může být využita v drtivé většině případů.

### Pouze počátek projektu

Tato volba umožňuje exportovat model bez informací o reálných geodetických datech. Může být využito například při exportu do rozpočtových aplikací, kde natočení a umístění objektu nehraje roli.

### Pouze Geodetický bod

Tato volba pochází ze starších verzí a dá se využít v případě kdy "chybně" modelujeme daleko od počátku Archicadu ale do IFC bychom chtěli model přesunout do počátku Archicadu, což je pro většinu 3D programu výrazně komfortnější řešení.

| Převod geometrie pro IFC export                                              |                               | ?       | × |                      |                                              |
|------------------------------------------------------------------------------|-------------------------------|---------|---|----------------------|----------------------------------------------|
| Dostupné předvolby:                                                          |                               |         |   |                      |                                              |
| Optimized for Tekla Structures (2)                                           |                               |         | ^ |                      |                                              |
| Parametric extruded geometry (where possible)                                |                               |         |   |                      |                                              |
| Parametric extruded geometry (where possible) (2)                            |                               |         |   |                      |                                              |
| Drarica RDFD nanmathr                                                        |                               |         | ~ |                      |                                              |
| Nová Přejmenovat                                                             | Odstranit                     | Ð       |   |                      |                                              |
| ▼ NASTAVENÍ                                                                  |                               |         |   |                      |                                              |
| Převod prvků ARCHICADu                                                       |                               |         |   |                      |                                              |
| Exportovat pouze geometrii prvků, které jsou "zohledněny při detekci kolizí" |                               |         |   |                      |                                              |
| Exportovat ohraničující obdélník                                             |                               |         |   |                      |                                              |
| Exportovat geometrii IFC produktových typů                                   |                               |         |   |                      |                                              |
| Exportovat hrubou geometrii prvků                                            |                               |         |   |                      |                                              |
| Exportovat geometrii všech prvků modelu jako:                                | Parametricky s výjimkami      |         |   |                      |                                              |
| Prvky zahrnuté do operací s tělesy                                           | Vytažená/Rotační              |         |   |                      |                                              |
| Prvky s vazbami                                                              | Vytažená/Rotační bez vazeb    |         |   |                      |                                              |
| Umístění IFC modelu:                                                         | Geodetický bod a projektový p | očátek  | Þ | Umístění IFC modelu: |                                              |
| Hierarchické prvky ARCHICADu                                                 |                               |         |   |                      |                                              |
| Lehký obvodový plášť                                                         | Zachovat hierarchii           |         |   |                      | Geodeticky bod a projektovy pocatek          |
| Schodiště                                                                    | Zachovat hierarchii           |         |   |                      | reálných souřadnicích.                       |
| Zábradlí                                                                     | Převést na jediný prvek       |         |   | x                    |                                              |
| Volby exportu podle IFC schématu                                             |                               |         |   |                      | O Pouze počátek projektu                     |
| Režim zachování materiálů (pouze IFC2x3)                                     | Rozbít pouze v nutných případ | ech pro |   |                      | Koordinace v lokálních souřadnicích.         |
| Sendvičové konstrukce a profily                                              |                               |         |   |                      | Geodetický bod bude ignorován.               |
| Rozdělit složené prvky budovy na části                                       |                               |         |   | -                    |                                              |
| ∽ ✓ IfcBuildingElement                                                       |                               |         | ^ | ×                    | O Pouze Geodetický bod                       |
| <b>↓</b> IfcBeam                                                             |                               |         |   |                      | Metoda ze starších verzí.                    |
| ✓ If cBuildingElementProxy                                                   |                               |         |   |                      | Pouze pro modely umísténé daleko od počátku. |
| ✓ IfcChimney                                                                 |                               |         |   | U                    |                                              |
| <b>↓</b> IfcColumn                                                           |                               |         |   |                      |                                              |
| ✓ IfrCovering                                                                |                               |         | ~ |                      |                                              |
| ▶ KOMPATIBILITA                                                              |                               |         |   |                      |                                              |
| SOUVISEJÍCÍ PŘEVODNÍKY                                                       |                               |         |   |                      |                                              |
|                                                                              |                               |         |   |                      |                                              |
|                                                                              | Zrušit                        | ОК      |   |                      |                                              |
|                                                                              |                               |         |   |                      |                                              |

#### L. Možnosti povrchového materiálu

 V detailním nastavení povrchového materiálu trávníku můžeme nyní přesněji definovat segmentaci travnaté plochy od 1 do 20 bodů. Výchozí hodnota je 8. Čím nižší číslo, tím bude stéblo trávy rovnější a tedy render nebude tak náročný. Nižší číslo se dá využít například u větších travnatých ploch, kde není kladen důraz na vysokou kvalitu. Naopak čím větší číslo tím bude mít stéblo trávy více segmentů a tím bude vypadat realističtěji. Ovšem délka renderu se tím prodlouží.

|                                                   | Grass - Green<br>Nový<br>tavení enginu:<br>neware a Redshift od Ma                                                                                                    | Přejmenovat<br>xonu ~             | Odstranit       |        | 8 8 ×    |
|---------------------------------------------------|----------------------------------------------------------------------------------------------------|-----------------------------------|-----------------|--------|----------|
|                                                   | Nový<br>tavení enginu:<br>neware a Redshift od Ma                                                                                                    | Přejmenovat<br>xonu ~<br>Textura: | Odstranit       |        | <b>A</b> |
|                                                   | tavení enginu:<br>neware a Redshift od Ma                                                                                                    | xonu 🗸                            | •               |        |          |
|                                                   | neware a Redshift od Ma                                                                                                    | xonu ~                            | <b>e</b> i      |        |          |
| <ul> <li>✓ NASTAVENÍ CINEWARE</li> <li></li></ul> |                                                                                                    | Textura:                          |                 |        |          |
| ⊖‡‡ Velikost<br>> ☑ Barva<br>□ Povrchová úprava   |                                                                                                    | Textura:                          |                 |        |          |
| Povrchová úprava                                  | The second second secon |                                   | Nic             |        | 2        |
| Svítivost                                         |                                                                                                    | Režim mísení:                     | Normální        |        |          |
| Prühlednost     Odrazivart                        | And the second second second                                                                                                    | Intenzita mísení:                 |                 |        |          |
|                                                   |                                                                                                    |                                   |                 |        | 50,00    |
| Miha                                              | Barva                                                                                                    |                                   |                 |        | ~ 🖻      |
| > V Hrbolatost                                    | Textura barvy                                                                                                    | Šum                               |                 |        | 2        |
| □ Normála                                         | Hustota                                                                                                    |                                   |                 | >      | 60       |
| ☐ Alpha                                           | Textura hustoty                                                                                                    | Nic                               |                 |        | 450      |
| ☐ Záře                                            | Delka<br>Č@us                                                                                                    |                                   |                 |        | 150      |
| Deformační mana                                   | Sirka<br>Zhaouson(                                                                                                    |                                   |                 |        | 10       |
|                                                   | Obputí                                                                                                    |                                   |                 |        | 60       |
|                                                   | Vibkost                                                                                                    |                                   |                 |        | 50       |
| Barva                                             | Segmenty                                                                                                    |                                   |                 | 8      |          |
| යින් South                                        |                                                                                                    |                                   |                 |        |          |
| Upravit nastavení 🕨 🕨                             |                                                                                                    |                                   |                 |        | ~        |
| <ul> <li>POPŘEDÍ POVRCHOVÉ VÝPLI</li> </ul>       | NĚ                                                                                                    |                                   |                 |        |          |
|                                                   |                                                                                                    | Pero čárv                         | pryků v pohledu |        |          |
| Grass                                             |                                                                                                    | )<br>0 <i>11.</i>                 | 52              |        |          |
|                                                   |                                                                                                    |                                   | 2               | Zrušit | OK       |

### M. Uchování kóty při změně GDL objektu

 V případě přichycení kótovacího řetězece k aktivnímu bodu objektu, je tato asociativnost zachována i v případě změny typu GDL objektu.